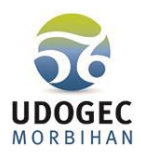

# RAPPELS IMPORTANTS A LIRE AVANT DE FAIRE LES PLANNINGS

## 1- JOURS OUVRABLES - DEFINITION

Les jours de congés payés, les jours à 0 h et les évènements familiaux se décomptent en jours ouvrables tous les jours de la semaine du lundi au samedi inclus (hors jours fériés), que le salarié travaille 1, 3 ou 4 jours dans la semaine. <u>ATTENTION CETTE ANNEE VOIR NOTE SPECIFIQUE REPORT DE CONGES</u> PAYES SUITE AU CHANGEMENT DE PERIODE DE REFERENCE DE LA CONVENTION COLLECTIVE EPNL APPLICABLE AU 01/09/2022.

#### Exemples :

a) le salarié travaille mardi, jeudi et vendredi. Il prend 1 semaine de CP, vous décompterez 6 jours de CP. Du mardi (premier jour chômé et normalement travaillé) jusqu'au lundi inclus de la semaine suivante (dernier jour ouvrable avant la reprise).

b) le salarié travaille lundi, mardi, jeudi et vendredi. Il prend 1 semaine de CP, vous décompterez 6 jours de CP. Du lundi (premier jour chômé et normalement travaillé) jusqu'au samedi inclus (dernier jour ouvrable avant la reprise).

### 2- NOMBRE DE JOURS DE CONGES PAYES ET JOURS A 0 H OBLIGATOIRES

- > Personnels à 51 jours ouvrables de congés payés si moins de 1008 Heures/an :
  - ✓ 24 jours ouvrables à 0 h par an au minimum.
- Personnels à 51 jours ouvrables de congés payés si 1008 Heures/an et plus :
  - ✓ 6 jours ouvrables à 0 h par an au minimum. (Exemple de planning page 11).
- > Personnels à 36 jours ouvrables de Congés payés si moins de 1068 heures/an :
  - ✓ 24 jours ouvrables à 0 h par an au minimum. *(Exemple de planning page 15).*

### 3- LES VACANCES D'ETE

- > Disposez obligatoirement 4 semaines consécutives de congés payés l'été (24 jours ouvrables).
- Disposez 12 jours ouvrables (au minimum) consécutifs à 0 h collés aux congés payés d'été pour les personnels qui réalisent moins de 1008 heures/an (si 51 jours CP) ou 1068 heures/an (si 36 jours CP).

## 4- REPORT DES CONGES PAYES

Nous vous rappelons que la période de référence pour l'acquisition et la prise des Congés Payés des personnels OGEC s'étend du 1<sup>er</sup> Septembre au 31 Août. Les compteurs doivent donc être à zéro au 31 Août (autant de CP pris que de congés acquis).

S'il reste un solde (notamment si le salarié a été en arrêt de travail pendant des périodes auxquelles il aurait dû être en congés), nous vous recommandons d'en informer le salarié et de reporter ce solde dans un délai de 15 mois.

Sur le planning, cela aura pour effet d'augmenter le nombre de jours de Congés Payés et de réduire le temps de travail.

#### 5- OBLIGATIONS LIEES AUX TEMPS DE PAUSE

- > 10 heures maximum de travail par jour 12 heures incluant la pause maximum de 2 heures.
- Mettre autant que possible 45 minutes de pause entre deux prises de travail pour les personnels qui assurent l'accompagnement des maternelles à la cantine pour qu'ils puissent prendre leur repas (pause non rémunérée). Si moins de 45 minutes, alors 30 mn seront rémunérées en temps de travail.
- Dès 6 heures de travail en continu, obligation d'une pause minimum de 20 mn. Pas de pause si la personne fait 6 heures en continu et quitte son travail, car sa journée est terminée.

#### 6- REPOS JOURNALIER ET HEBDOMADAIRE

- > 12 heures de repos journalier obligatoire (entre la fin d'une journée de travail et le début de la journée suivante),
- > 36 heures consécutives de repos hebdomadaire (par semaine).
- 7- CHEFS D'ETABLISSEMENT : Cadre Dirigeant pas de notion d'horaire uniquement un planning prévisionnel de CP : 36 jours ouvrables dont 24 jours ouvrables consécutifs l'été (voir exemple de planning page 16).

# **1 – FIXER EN AUTOMATIQUE LES CONGES PAYES ET LES JOURS A 0 HEURE POUR L'ENSEMBLE DES SALARIES**

## ACCEDER A LA FENETRE : →ADMINISTRATION DU PERSONNEL →TEMPS DE TRAVAIL ET TRAITEMENT DES ABSENCES.

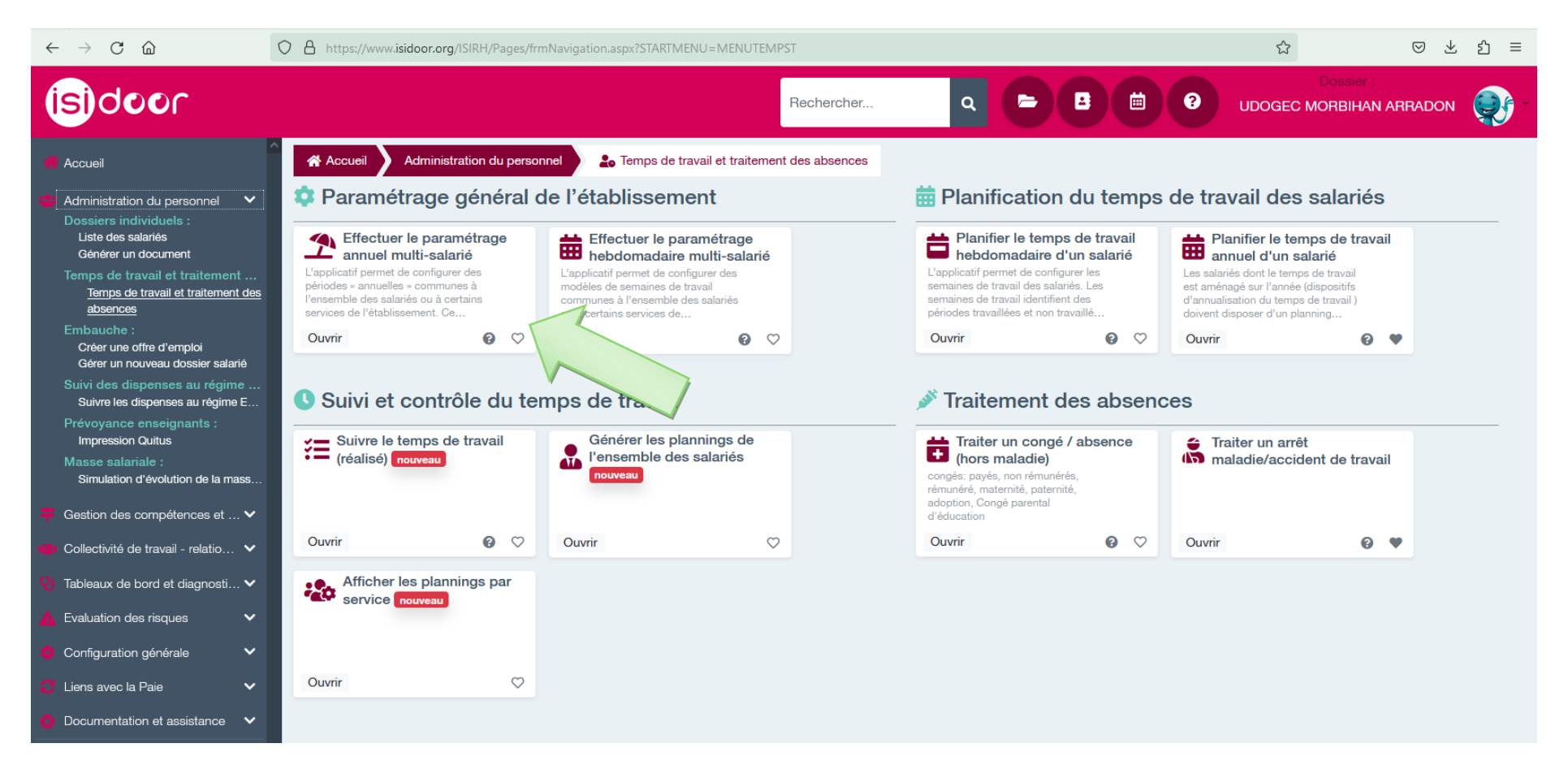

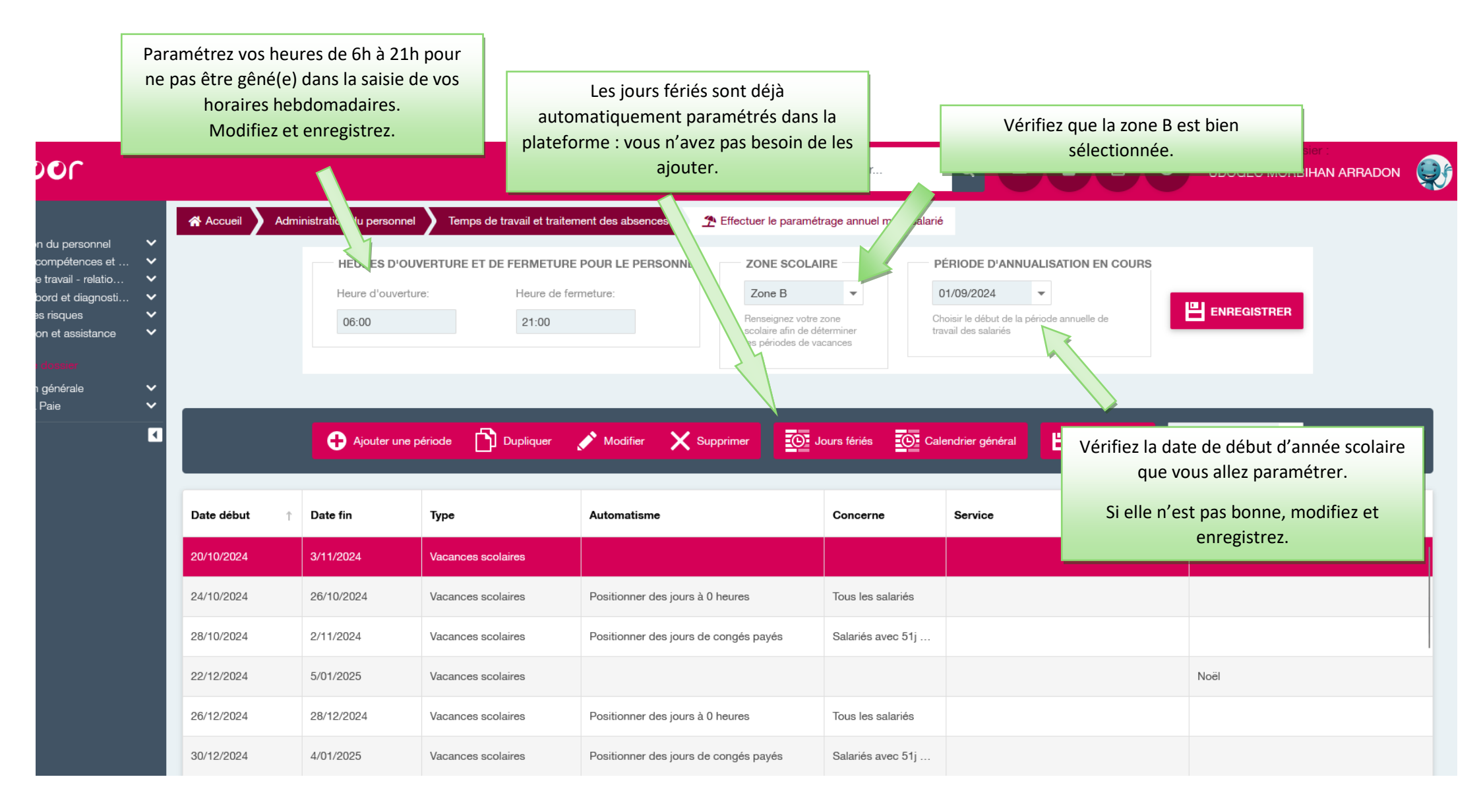

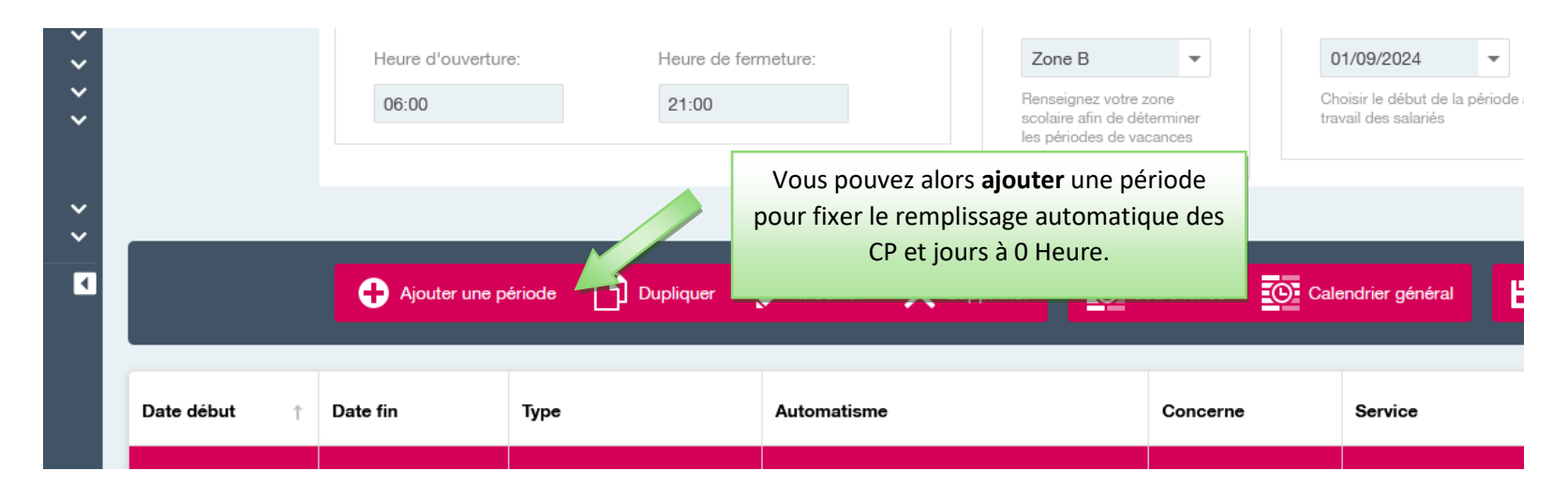

Créez autant de lignes que de périodes (cf modèle dans le tableau page 5 qui vous permet désormais une automatisation à tous les salariés, uniquement à ceux à 36 jours ou uniquement à ceux à 51 jours).

|                                                     |                                     |                       | Saisir les dates de déb | ut et de fin de la |                 |                                                                                                    |
|-----------------------------------------------------|-------------------------------------|-----------------------|-------------------------|--------------------|-----------------|----------------------------------------------------------------------------------------------------|
| - HEURES I                                          | D'OUVERTURE ET DE F                 | -ERMETURE POUF        | période                 | 2.                 | D'ANNUALISATION |                                                                                                    |
| Heure d'ou                                          | Période                             | _                     |                         |                    | . ·             |                                                                                                    |
| 06:00                                               | Date début:*                        | Vacances scolaires    | ▼ Date fin:*            | •                  | sériode annue   | Indiquez le motif pour lequel vous<br>paramétrez cette période (la plupart<br>du temps, « vacances scolaires »). |
| Ajouter                                             | Détail:                             |                       |                         |                    |                 | Indiquez le type de congés que vous souhaitez automatiser (ils                                                   |
| ibut † D                                            | Automatisme:                        | Positionner des jours | s de congés payés       | -                  |                 | apparaitront sous un code couleur<br>dans le planning).                                                          |
| 024 2                                               | Concerne:<br>Service:               |                       |                         |                    |                 | Sélectionnez le type de contrat                                                                                  |
| N'oubliez pas d'enregistrer vo<br>term              | otre saisie une l<br>inée.          | fois qu'elle est      |                         | REGISTRER X ANNUL  | ER              | êtes en train de créer.                                                                                          |
| a période que vous avez crée<br>les plannings des s | ée apparaitra d<br>salariés concerr | ésormais dans<br>nés. | 5                       |                    |                 |                                                                                                    |

Vous pouvez créer vos périodes suivant le tableau que nous vous proposons ci-dessous (NB : ce tableau est donné à titre indicatif. Les dates, notamment des jours à 0 heures peuvent être modifiées en fonction des besoins de vos services) :

| Dates des vacances scolaires officielles (déjà paramétrées dans ISIDOOR). |
|---------------------------------------------------------------------------|
| Jours à 0 heures – il doit y en avoir 24 au minimum.                      |
| Jours de Congés Payés, uniquement pour les salariés à 51 jours de CP/an.  |
| Jours de Congés Payés pour tous les salariés.                             |

| DATE DEBUT | DATE FIN   | ТҮРЕ                 | AUTOMATISME                           | CONCERNE                   | DETAIL    |
|------------|------------|----------------------|---------------------------------------|----------------------------|-----------|
| 20/10/2024 | 03/11/2024 | Vacances scolaires   |                                       |                            | Toussaint |
| 24/10/2024 | 26/10/2024 | Vacances scolaires   | Positionner des jours à 0 heures      | Tous les salariés          |           |
| 28/10/2024 | 02/11/2024 | Vacances scolaires   | Positionner des jours de congés payés | Salariés avec 51j de congé |           |
| 22/12/2024 | 05/01/2025 | Vacances scolaires   |                                       |                            | Noël      |
| 26/12/2024 | 28/12/2024 | Vacances scolaires   | Positionner des jours à 0 heures      | Tous les salariés          |           |
| 30/12/2024 | 04/01/2025 | Vacances scolaires   | Positionner des jours de congés payés | Salariés avec 51j de congé |           |
| 09/02/2025 | 23/02/2025 | Vacances scolaires   |                                       |                            | Hiver     |
| 13/02/2025 | 15/02/2025 | Vacances scolaires   | Positionner des jours à 0 heures      | Tous les salariés          |           |
| 17/02/2025 | 22/02/2025 | Vacances scolaires   | Positionner des jours de congés payés | Tous les salariés          |           |
| 06/04/2025 | 21/04/2025 | Vacances scolaires   |                                       |                            | Printemps |
| 10/04/2025 | 12/04/2025 | Vacances scolaires   | Positionner des jours de congés payés | Salariés avec 51j de congé |           |
| 14/04/2025 | 19/04/2025 | Vacances scolaires   | Positionner des jours de congés payés | Tous les salariés          |           |
| 30/05/2025 | 31/05/2025 | Période de fermeture | Positionner des jours de congés payés | Salariés avec 51j de congé |           |
| 06/07/2025 | 01/09/2025 | Vacances scolaires   |                                       |                            | Eté       |
| 10/07/2025 | 12/07/2025 | Vacances scolaires   | Positionner des jours à 0 heures      | Tous les salariés          |           |
| 15/07/2025 | 11/08/2025 | Vacances scolaires   | Positionner des jours de congés payés | Tous les salariés          |           |
| 12/08/2025 | 26/08/2025 | Vacances scolaires   | Positionner des jours à 0 heures      | Tous les salariés          |           |

Lorsque vous avez terminé votre saisie, vous pouvez vérifier que tout est conforme en cliquant sur « Calendrier général » :

| Documentation et assis | tance 🗸                                                                                                    |         | ÷,        | Ajouter ur | e penode  | The problem  |        | Modifier | ×         | supprime |          | 92 Jours | iones   | <u>101</u> Ca | endrier gen |           | Exporter | He     | nercher | q         |             |          |
|------------------------|----------------------------------------------------------------------------------------------------|---------|-----------|------------|-----------|--------------|--------|----------|-----------|----------|----------|----------|---------|---------------|-------------|-----------|----------|--------|---------|-----------|-------------|----------|
|                        | <pre>Image: Image: Imag</pre> | D       | ate début | † Date     | e fin T   | ype          |        | A        | utomatisn | ne       |          | Concern  | ne      | Ser           |             |           | Détail   |        |         |           |             |          |
| Calendrier ge          | énéral                                                                                                    |         |           |            |           |              |        |          |           |          |          |          |         |               | •           |           |          |        |         |           |             |          |
| sent 2024              | oct                                                                                                    | 2024    | nov 2     | 024        | déc 2024  | ianı         | / 2025 | févr     | 2025      | mars     | 2025     | avr      | 2025    | mai           | 2025        | iuin 2025 | iui      | 2025   | août    | 2025      |             |          |
| lour Prev              | 1000                                                                                                    | Drov    | 1 Jun 1   | Drov       | lour Prev | lour         | Drov   | lour     | Drov      | lour     | Drov     | lour     | Drov    | lour          | Drov        | Jour Prev | lour     | Drov   | lour    | Drov      | Total Prév. | Référe   |
| D 01                   | M 01                                                                                                    | 1101    | 1         | 101.       | D 01      | M 01         | 1101   | S 01     | 1101.     | S 01     |          | M 01     | 1101    | 301           | 1101.       | D 01      | M 01     | 1101   | V 01    | CP        |             | -        |
| L 02                   | M 02                                                                                                    |         | 502 0     | CP         | L 02      | J 02         | CP     | D 02     |           | D 02     |          | M 02     |         | V 02          |             | L 02      | M 02     |        | S 02    | CP        |             |          |
| M 03                   | J 03                                                                                                    |         | D 03      |            | M 03      | V 03         | CP     | L 03     |           | L 03     |          | J 03     |         | S 03          |             | M 03      | J 03     |        | D 03    |           |             |          |
| M 04                   | V 04                                                                                                    |         | L 04      |            | M 04      | S 04         | CP     | M 04     |           | M 04     |          | V 04     |         | D 04          |             | M 04      | V 04     |        | L 04    | CP        |             |          |
| J 05                   | S 05                                                                                                    |         | M 05      |            | J 05      | D 05         |        | M 05     |           | M 05     |          | S 05     |         | L 05          |             | J 05      | S 05     |        | M 05    | CP        |             |          |
|                        |                                                                                                    |         | M 06      |            | V 06      | L 06         |        | J 06     |           | J 06     |          | D 06     |         | M 06          |             | V 06      | D 06     |        | M 06    | CP        |             |          |
| rs teries sont auto    | matises                                                                                                    | et      | J 07      |            | S 07      | M 07         |        | V 07     |           | V 07     |          | L 07     |         | M 07          |             | S 07      | L 07     |        | 3 07    | CP        |             |          |
| raissent en couleu     | r orange                                                                                                    |         | V 08      |            | D 08      | M 08         |        | 5 08     |           | 5 08     |          | M 08     |         | J 08          |             | D 08      | M 08     |        | V 08    | CP        |             |          |
|                        |                                                                                                    |         | 5.09      | _          | L 09      | J 09         |        | 1 10     |           | 1 10     |          | 1 10     | CD      | V 09          |             | L 09      | M 09     | 04     | 5 09    | CP        |             |          |
| M 11                   | V 11                                                                                                    |         | 1 11      |            | M 11      | V 10         |        | L 10     |           | L 10     |          | J 10     | CP      | 5 IU          |             | M 11      | J 10     |        | 1 11    | CP        | -           |          |
| 112                    | \$ 12                                                                                                    |         | M 12      |            | 1 12      | D 12         |        | M 12     |           | M 12     |          | S 12     | CP      | 1 12          |             | 1 12      | S 12     | OH     | M 12    | 0H        |             |          |
| V 13                   | D 13                                                                                                    |         | M 13      |            | V 13      | 1 13         |        | 1 13     | 0H        | 1 13     |          | D 13     | Ci -    | M 13          |             | V 13      | D 13     | UII    | M 13    | OH        |             |          |
| S 14                   | 1 14                                                                                                    |         | 1 14      |            | S 14      | M 14         |        | V 14     | OH        | V 14     |          | 1 14     | CP      | M 14          |             | S 14      | 1 14     |        | 1 14    | OH        |             |          |
| D 15                   | M 15                                                                                                    |         | V 15      |            | D 15      | M 15         |        | S 15     | OH        | S 15     |          | M 15     | CP      | J 15          |             | D 15      | M 15     | CP     | V 15    |           |             |          |
| L 16                   | M 16                                                                                                    |         | S 16      |            | L 16      | J 16         |        | D 16     |           | D 16     |          | M 16     | CP      | V 16          |             | L 16      | M 16     | CP     | S 16    | OH        |             |          |
| M 17                   | J 17                                                                                                    |         | D 17      |            | M 17      | V 17         |        | L 17     | CP        | L 17     |          | J 17     | CP      | S 17          |             | M 17      | J 17     | CP     | D 17    |           |             |          |
| M 18                   | V 18                                                                                                    |         | L 18      |            | M 18      | S 18         |        | M 18     | CP        | M 18     |          | V 18     | CP      | D 18          |             | M 18      | V 18     | CP     | L 18    | 0H        |             |          |
| J 19                   | S 19                                                                                                    |         | M 19      |            | J 19      | D 19         |        | M 19     | CP        | M 19     |          | S 19     | CP      | L 19          |             | J 19      | S 19     | CP     | M 19    | OH        |             |          |
| V 20                   | D 20                                                                                                    |         | M 20      |            | V 20      | L 20         |        | J 20     | CP        | J 20     |          | D 20     |         | M 20          |             | V 20      | D 20     |        | M 20    | OH        |             |          |
| S 21                   | L 21                                                                                                    |         | J 21      |            | S 21      | M 21         |        | V 21     | CP        | V 21     |          | L 21     |         | M 21          |             | S 21      | L 21     | CP     | J 21    | OH        |             |          |
| D 22                   | M 22                                                                                                    |         | V 22      |            | D 22      | M 22         |        | S 22     | CP        | S 22     |          | M 22     |         | J 22          |             | D 22      | M 22     | CP     | V 22    | OH        |             |          |
| L 23                   | M 23                                                                                                    | 04      | 5 23      |            | L 23      | J 23         |        | 0.23     |           | 0.23     |          | M 23     |         | V 23          |             | L 23      | M 23     | CP     | 5 23    | UH        |             |          |
| M 25                   | J 24                                                                                                    | OH      | 1.25      |            | M 25      | V 24         |        | L 24     |           | L 24     |          | J 24     |         | 5 24          |             | M 25      | J 24     | 0      | 0.24    |           |             |          |
| 125                    | 5 26                                                                                                    | OH      | M 26      | _          | 125 OH    | 5 25<br>D 26 |        |          | s congó   | navér    | (contra  | ts 26 14 |         | 25            |             | 125       | 57       | Dans   | tro tot | al d'hou  | res vous d  |          |
| V 27                   | D 2                                                                                                    |         | M 27      |            | V 27 0H   | 1 27         |        |          | s conge   | s payes  | Contra   |          | Juis et | 27            |             | V 27      | D        |        |         | a u neu   |             |          |
| S 28                   | $\overline{\nabla}$                                                                                                    | CP      | J 28      |            | S 28 0H   | M 28         |        | 51 j     | ours co   | nfondu   | s appar  | aissent  | sous le | 28            |             | S 28      | L 2      | • CP : | 51j (ou | 1 36 si v | ous n'avez  | que des  |
| D 29                   | 29                                                                                                    | CP      | V 29      |            | D 29      | M 29         |        |          |           | libell   | é « CP » | ).       |         | 29            |             | D 29      | M.       | sala   | riés en | contrat   | à 36 jours  | de CP),  |
| L 30                   | M 30                                                                                                    | CP      | S 30      |            | L 30 CP   | J 30         |        |          |           | D 30     |          | M 30     |         | V 30          | CP          | L 30      | M:       | • 0H   | 24i     |           |             |          |
|                        | J 31                                                                                                    | CP      |           |            | M 31 CP   | V 31         |        |          |           | L 31     |          |          |         | S 31          | CP          |           | J 3      | UT .   | · 2j.   |           |             |          |
| s iours à 0 h anna     | aiccont (                                                                                                    |         |           |            |           | _            |        | _        |           |          |          |          |         |               |             |           |          | _      | _       |           |             |          |
| s jours a o n appa     | aissents                                                                                                    | sous le |           |            |           | -            | _      |          |           |          |          |          |         |               |             |           | -        |        |         |           |             | <u> </u> |
| libellé « 0            | H »).                                                                                                    |         |           |            |           | _            |        |          |           |          |          |          |         |               |             |           |          |        |         |           |             |          |
|                        | -                                                                                                    |         |           |            |           | -            |        |          |           |          |          |          |         |               |             |           | _        | _      |         |           |             |          |

# **2- FIXER LA REPARTITION HORAIRE ET FAIRE LE PLANNING ANNUEL DES SALAIRES**

Vous pouvez créer le planning annuel d'un salarié en passant par son dossier dans :

→ADMINISTRATION DU PERSONNEL →LISTE DES SALARIES : Sélectionner et cliquer sur le salarié pour ouvrir son dossier.

| (isi)door                                                  |                                                                                                    | Rech                                                                                                    | ercher Q 🖻 🗎 🗎                                                               | Dossier :<br>UDOGEC MORBIHAN ARRADON |
|------------------------------------------------------------|----------------------------------------------------------------------------------------------------|----------------------------------------------------------------------------------------------------|------------------------------------------------------------------------------|--------------------------------------|
| Accueil                                                    | Accueil & Administration du per                                                                                                    | rsonnel                                                                                                    |                                                                              |                                      |
| 😩 Administration du personnel 🗸 🗸                          | Lagrandia and the second second s |                                                                                                    | 🏖 Temps de travail et tr                                                     | aitement des absences                |
| 📮 Gestion des compétences et 🗸                             | Liste des salariés                                                                                                    | Générer un document                                                                                                    | Temps de travail et                                                          |                                      |
| Collectivité de travail - relatio 🗸                        | La fonctionnalité permet de consulter<br>et de modifier les dossiers de                                                                                                    | Contrat de travail, fiche de<br>classification                                                                                                    | La fonctionnalité permet de gérer le<br>temps de travail et les congés pavés |                                      |
| 🔮 Tableaux de bord et diagnosti 🗸                          | l'ensemble des salariés de<br>l'établissement                                                                                                    |                                                                                                    | des salariés de l'établissement<br>(planification et suivi) dans le respe    |                                      |
| 🛕 Evaluation des risques 🛛 🗸                               | Ouvrir 😧 🖤                                                                                                    | •                                                                                                    | Ouvrir 😧 🛇                                                                   |                                      |
| ᅌ Configuration générale 🛛 🗸                               |                                                                                                    |                                                                                                    | * ~ · · · · ·                                                                |                                      |
| C Liens avec la Paie 🗸 🗸                                   | Left Embauche                                                                                                    |                                                                                                    | Suivi des dispenses a                                                        | u régime EEP Santé                   |
| <ul> <li>Documentation et assistance</li> <li>I</li> </ul> | Créer une offre d'emploi                                                                                                    | Gérer un nouveau dossier<br>salarié<br>L'applicatif permet de constituer le<br>dossier administratif d'un salarié lors<br>de son embauche. Les étapes<br>proposées vous assure du respect | Suivre les dispenses au régime EEP Santé                                     |                                      |
|                                                            | Ouvrir 😢 🛇                                                                                                    | Ouvrir 😧 🎔                                                                                                    | Ouvrir 🛇                                                                     |                                      |
|                                                            | Prévoyance enseignan                                                                                                    | ts                                                                                                    | € Masse salariale                                                            |                                      |
|                                                            | Mpression Quitus                                                                                                    |                                                                                                    | Simulation d'évolution de la masse salariale                                 |                                      |
|                                                            | Ouvrir 🛇                                                                                                    |                                                                                                    | Ouvrir 🗢                                                                     |                                      |
|                                                            |                                                                                                    |                                                                                                    |                                                                              |                                      |
|                                                            |                                                                                                    |                                                                                                    |                                                                              |                                      |

# Planifier le temps hebdomadaire de travail du salarié.

|                                                         | Recherch                                               | er Q E E @ 9 UDOGEC MORB                                                                                                    |               |
|---------------------------------------------------------|--------------------------------------------------------|----------------------------------------------------------------------------------------------------|---------------|
| Administration du person                                | nnel Liste des salariés Fiche salarié                  |                                                                                                    |               |
| Nom:<br>ASEM                                            | Prénom:<br>supérieur à 1008 heures/an                  | Service:                                                                                                    |               |
| av Vie du contrat                                       |                                                        | 上 Temps de travail                                                                                                    |               |
| VIE DU CONTRAT<br>Consulter et générer<br>les documents | VIE DU CONTRAT<br>Modifier le dossier<br>salarié       | TEMPS DE TRAVAIL         Image: Planifier le temps de travail annuel         Image: travail annuel                                               | s de<br>daire |
| VIE DU CONTRAT<br>Modifier la fiche de<br>poste         | VIE DU CONTRAT<br>Créer une nouvelle<br>situation      | TEMPS DE TRAVAIL       Temps DE TRAVAIL         Image: Traiter un congé / absence (hors maladie)       Traiter un arrêt maladie/accident travail | t du          |
| VIE DU CONTRAT                                          | VIE DU CONTRAT<br>Consulter des<br>indicateurs clés    | TEMPS DE TRAVAIL<br>Suivre le temps de<br>travail (réalisé)                                                                                      |               |
| VIE DU CONTRAT<br>Générer un document                   | VIE DU CONTRAT<br>Accéder au coffre-fort<br>du salarié |                                                                                                    |               |

| isidoor                                                                  | Rechercher Q C I I I I I I I I I I I I I I I I I I                                                                              |
|--------------------------------------------------------------------------|----------------------------------------------------------------------------------------------------|
| Accueil                                                                  | Administration du personnel Temps de travail et traitement des absences Planifier le temps de travail hebdomadaire d'un salarié |
| 🔱 Administration du personnel 🛛 🗸                                        | Sélectionner un salarié: ASEM supérieur à 1008 heures/an; En vigueur;                                                           |
| 📮 Gestion des compétences et 🗸                                           | SALARIÉ SÉLECTIONNÉ                                                                                                    |
| Collectivité de travail - relatio V<br>V Tableaux de bord et diagnosti V | Nom:     Prénom:     Service:       ASEM     supérieur à 1008 heures/an     Service:                                            |
| 🔥 Evaluation des risques 🔹 🗸                                             |                                                                                                    |
| 🌵 Configuration générale 🛛 🗸                                             | 💉 Modifier le libellé 🛐 Dupliquer la semaine type 🗙 Supprimer 💽 Définir le planning hebdomadaire Rechercher 🔍 🖈 Raccourci 🗸     |
| 🔁 Liens avec la Paie 🔹 🗸                                                 |                                                                                                    |
| Ocumentation et assistance                                               |                                                                                                    |
| ٦                                                                        | Libelle #                                                                                                    |
|                                                                          | Semaine A                                                                                                    |
|                                                                          | Semaine B                                                                                                    |
|                                                                          | Non utilisé                                                                                                    |
|                                                                          | Non utilisé                                                                                                    |
|                                                                          | Non utilisé                                                                                                    |
|                                                                          | Non utilisé                                                                                                    |
|                                                                          | Non utilisé                                                                                                    |
|                                                                          | Non utilisé                                                                                                    |
|                                                                          | Non utilisé                                                                                                    |

A partir du menu « Définir le planning hebdomadaire », vous pouvez créer des plages horaires applicables à toutes les semaines du calendrier.

| naine pr         | revisionnelle                                                   |                                                                 |                           |                                                                 |                                                                 |                           |
|------------------|-----------------------------------------------------------------|-----------------------------------------------------------------|---------------------------|-----------------------------------------------------------------|-----------------------------------------------------------------|---------------------------|
|                  |                                                                 | 🗎 Planning 🗮 Liste                                              | Ajouter une plage horaire | 🔹 💼 Effacer 🛛 🎗 Assista                                         | nt Copier à partir d'un modèle 👻                                | Ø Contrôle 📑 🔹            |
| Tetel            |                                                                 |                                                                 |                           |                                                                 |                                                                 |                           |
| aures :<br>24:00 | lun. 2/mai<br>Total:06:00                                       | mar. 3/mai<br>Total:06:00                                       | mer. 4/mai<br>Total:00:00 | jeu. 5/mai<br>Total:06:00                                       | ven. 6/mai<br>Total:06:00                                       | sam. 7/mai<br>Total:00:00 |
| 08_00            |                                                                 |                                                                 |                           |                                                                 |                                                                 |                           |
| 09 00            | Période de travail<br>08:45 12:00<br>(03:15)<br>asem classe pS1 | Période de travail<br>08:45 12:00<br>(03:15)<br>asem classe pS1 |                           | Période de travail<br>08:45 12:00<br>(03:15)<br>asem classe pS1 | Période de travail<br>08:45 12:00<br>(03:15)<br>asem classe pS1 |                           |
| 12 00            |                                                                 |                                                                 |                           |                                                                 |                                                                 |                           |
| 13 00            |                                                                 |                                                                 |                           |                                                                 |                                                                 |                           |
| 14 00            | Période de travail<br>13:45 16:30<br>(02:45)                    | Période de travail<br>13:45 16:30<br>(02:45)                    |                           | Période de travail<br>13:45 16:30<br>(02:45)                    | Période de travail<br>13:45 16:30<br>(02:45)                    |                           |

La semaine est automatiquement enregistrée : vous pouvez fermer la fenêtre et revenir au dossier du salarié pour sélectionner :

## PLANIFIER LE TEMPS DE TRAVAIL ANNUEL et LANCER LE REMPLISSAGE AUTOMATIQUE DU PLANNING.

LES CONGES PAYES, LES JOURS A O H DETERMINES PREALABLEMENT SERONT AUTOMATIQUEMENT INDIQUES. SUR LES AUTRES SEMAINES FIGURERA LA REPARTITION HEBDOMADAIRE QUE VOUS AVEZ REALISEE. CI-APRES DES EXEMPLES PLANNINGS :

- Planning contrat d'apprentissage incluant les journées de formation.
- Planning ASEM moins de 1008 H (51 jours CP) (24 jours 0 H au minimum)
- Planning ASEM à partir de 1008 H (51 jours CP) (6 jours 0 H au minimum)
- Planning Agent de Service moins de 1068 H (36 jours CP) (24 jours à 0 H au minimum)
- Planning Agent de Service à partir de 1068 H (36 jours CP)
- Planning Congés payés Chef d'établissement pour 36 jours sans notion horaire car cadre dirigeant.

# **N'OUBLIEZ PAS**:

POUR LES DECOMPTES DES CP ET 0 HEURE, ILS SONT EN JOURS OUVRABLES ET DECOMPTE SUR TOUS LES JOURS DE LA SEMAINE SAUF DIMANCHE ET JOURS FERIES, MEME SI LA PERSONNE NE TRAVAILLE QUE 4 JOURS PAR SEMAINE, ON DECOMPTE 6 JOURS OUVRABLES DU LUNDI AU SAMEDI. LE PREMIER JOUR DE CP OU A ZERO NE PEUT ETRE, PAR CONTRE, QU'UN JOUR NORMALEMENT TRAVAILLE.

# Pour un salarié en apprentissage, le planning doit être organisé en fonction du planning de formation : Heures de travail + Heures de formation = 1477 heures obligatoires pour 12 mois de contrat).

G Retour APPRENTISSAGE ASEM

|                 |              |                    |      |                    |              |                    |              |                    |         |                    |          |                    | •            | 01/00/             | 0004   |                    | *22 A      |                    |      | <b>N D</b>         |              | <b>=</b> -4        |              | 0.0           |                      |                      |
|-----------------|--------------|--------------------|------|--------------------|--------------|--------------------|--------------|--------------------|---------|--------------------|----------|--------------------|--------------|--------------------|--------|--------------------|------------|--------------------|------|--------------------|--------------|--------------------|--------------|---------------|----------------------|----------------------|
|                 |              |                    |      |                    |              | Le                 | es jour      | nées en            | centre  | de forn            | nation   |                    | 9            | 01/09/:            | 2024   | 9                  | <b>(</b> A | ssistan            | t e  | Remp               | blir         | ШЕПа               | acer         | ⊌ Ci          | ontroler             | <b>.</b>             |
|                 |              |                    |      |                    |              |                    | sont         | validées           | comm    | e temps            | s de     |                    |              |                    |        |                    |            |                    |      |                    |              |                    |              |               |                      |                      |
|                 |              |                    |      |                    |              |                    |              | tı                 | ravail. |                    |          |                    |              |                    |        |                    |            |                    |      |                    |              |                    |              |               |                      |                      |
|                 | cont         | 2024               | act  | 2024               |              | 2024               | = dác        | 2024               |         | 2025               | = tâur   | 2025               |              | 2025               |        | 2025               |            | 10005              | iuin | 2025               | انىيە        | 2025               | 200          | - 2025        |                      |                      |
|                 | sept         | . 2024             | 000  | 2024               | 100.         | . 2024<br>Draw     | dec          | . 2024             | Janv    | . 2025             | Tevi     | . 2025             | Thats        | 5 ZUZ5             | dVI.   | 2025               | Tha        | 1 2025<br>David    | Juin | 2025               | Juii.        | 2025               | aou          | 2025          | Total Prév.          | Référence            |
| -               | Jour         | Prev.              | Jour | Prev.              | Jour         | Prev.              | Jour         | Prev.              | Jour    | Prev.              | Jour     | Prev.              | Jour         | Prev.              | Jour   | Prev.              | Jour       | Prev.              | Jour | Prev.              | Jour         | Prev.              | Jour         | Prev.         |                      |                      |
| 2               | 001          | 00.00              | MOT  | 07:55              | 5.02         | <u></u>            | 001          | 38.4               | 102     | CD                 | 501      |                    | D 02         |                    | M 01   | 07:55              | J 01       |                    | DUI  | 22:50              | M 02         | 07:55              | 5.02         |               |                      |                      |
| 2               | 1.02         | 07:55              | 103  | 07:55              | D 03         |                    | 1.02         | 07:5               | V 03    | CP                 | 0.02     | 38.40              | 0.02         | 38.40              | 102    | 07:55              | 5.03       |                    | 1.02 | 07:55              | 103          | 07:55              | D 03         |               |                      |                      |
| 4               | M 03         | 07:55              | V 04 | 07:55              |              | 00:00              | M 03         | 07:                | 5.04    | CP                 | L 03     | 07:55              | L 03         | 07:55              | V 04   | 07:55              | D 04       |                    | M 03 | 07:55              | V 04         | 07:55              |              | 00:00         |                      |                      |
| 5               | M 04         | 07:00              | S 05 |                    | L 04         | 07:55              | M 04         | 07:00              | D 05    |                    | M 04     | 07:55              | M 04         | 07:55              | S 05   |                    |            | 22:50              | M 04 | 07:00              | S 05         |                    | L 04         | CP            |                      |                      |
| 5               | J 05         | 07:55              | D 06 |                    | M 05         | 07:55              | J 05         | 07:55              |         | 00:00              | M 05     | 07:00              | M 05         | 07:00              | D 06   |                    | L 05       | 07:55              | J 05 | 07:55              | D 06         |                    | M 05         | CP            |                      |                      |
| 7               | V 06         | 07:55              |      | 38:40              | M 06         | 07:00              | V 06         | 07:55              | L 06    | 07:55              | J 06     | 07:55              | J 06         | 07:55              |        | 38:40              | M 06       | 07:55              | V 06 | 07:55              |              | 38:40              | M 06         | CP            |                      |                      |
| 8               | S 07         |                    | L 07 | 07:55              | J 07         | 07:55              | S 07         |                    | M 07    | 07:55              | V 07     | 07:55              | V 07         | 07:55              | L 07   | 07:55              | M 07       | 07:00              | S 07 |                    | L 07         | 08:25              | J 07         | CP            |                      |                      |
| 9               | D 08         |                    | M 08 | 07:55              | V 08         | 07:55              | D 08         |                    | M 08    | 07:00              | S 08     |                    | S 08         |                    | M 08   | 07:55              | J 08       |                    | D 08 |                    | M 08         | 08:25              | V 08         | CP            |                      |                      |
| )               |              | 38:40              | M 09 | 07:00              | S 09         |                    |              | 38:40              | J 09    | 07:55              | D 09     |                    | D 09         |                    | M 09   | 07:00              | V 09       | 07:55              |      | 38:40              | M 09         | 07:00              | S 09         | CP            |                      |                      |
| 1               | L 09         | 07:55              | J 10 | 07:55              | D 10         |                    | L 09         | 07:55              | V 10    | 07:55              | <u> </u> | 38:40              |              | 38:40              | J 10   | CP                 | S 10       |                    | L 09 |                    | J 10         | 08:25              | D 10         |               |                      |                      |
| 2               | M 10         | 07:55              | V 11 | 07:55              |              | 38:40              | M 10         | 07:55              | S 11    |                    | L 10     | 07:55              | L 10         | 07:55              | V 11   | CP                 | D 11       |                    | M 10 | 07:55              | V 11         | 08:00              |              | 00:00         |                      |                      |
| 3               | M 11         | 07:00              | S 12 |                    | L 11         |                    | M 11         | 07:00              | D 12    |                    | M 11     | 07:55              | M 11         | 07:55              | S 12   | CP                 |            | 30:45              | M 11 | 07:00              | S 12         | _                  | L 11         | CP            |                      |                      |
| •               | J 12         | 07:55              | D 13 | 20.40              | M 12         | 07:55              | J 12         | 07:55              | 1.12    | 38:40              | M 12     | 07:00              | M 12         | 07:00              | D 13   | 22.50              | L 12       | 07:55              | J 12 | 07:55              | D 13         | 40.45              | M 12         |               |                      |                      |
| -               | V 13         | 07:55              | 1.14 | 38:40              | M 13         | 07:00              | V 13         | 07:55              | L 13    | 07:55              | J 13     | OH                 | J 13         | 07:55              | 1.14   | 22:50              | M 13       | 07:55              | V 13 | 07:55              | 1.44         | 40:15              | M 13         |               |                      |                      |
| )<br>,          | 5 14<br>D 15 |                    | L 14 | 07:55              | J 14         | 07:55              | 5 14<br>D 15 |                    | M 14    | 07:55              | V 14     | OH                 | V 14         | 07:55              | L 14   | CP                 | M 14       | 07:00              | 5 14 |                    | L 14<br>M 15 | <b>C</b> 22        | J 14         |               |                      |                      |
| 2               | 0 15         | 38.40              | M 16 | 07:55              | S 16         | 07:55              | 0 15         | 38.40              | 1 16    | 07:55              | D 16     | Un                 | D 16         |                    | M 16   | CP                 | V 16       | 07:55              | 0 15 | 30.45              | M 16         | CP<br>CP           | V 15<br>S 16 |               |                      |                      |
| ,<br>,          | 1.16         | 07:55              | 1 17 | 07:55              | D 17         |                    | 1.16         | 07:55              | V 17    | 07:55              | 0 10     | 22.50              | 0 10         | 38.40              | 1 17   | CP                 | \$ 17      | 07.33              | 1.16 | 07:55              | 1 17         | CP<br>CP           | D 17         |               |                      |                      |
| Ś               | M 17         | 07:55              | V 18 | 07:55              | 0 17         | 30.45              | M 17         | 07:55              | S 18    | 07.33              | 1 17     | CP                 | 1 17         | 07:55              | V 18   | CP                 | D 18       |                    | M 17 | 07:55              | V 18         | CP                 | 01/          | 00.00         | · · · · · ·          |                      |
| í               | M 18         | 07:00              | 5 19 | 07100              | 1.18         | 07:55              | M 18         | 07:00              | D 19    |                    | M 18     | CP                 | M 18         | 07:55              | 5 19   | CP                 | 0.10       | 38:40              | M 18 | 07:00              | 5 19         | CP                 | 1.18         | 00100         | 1                    |                      |
| ,               | J 19         | 07:55              | D 20 |                    | M 19         | 07:55              | J 19         | 07:55              |         | 38:40              | M 19     | CP                 | M 19         | 07:00              | D 20   |                    | L 19       | 07:55              | J 19 | 07:55              | D 20         |                    | M 19         |               |                      |                      |
| 3               | V 20         | 07:55              |      | 38:40              | M 20         | 07:00              | V 20         | 07:55              | L 20    | 07:55              | J 20     | CP                 | J 20         | 07:55              |        | 00:00              | M 20       | 07:55              | V 20 | 07:55              | _            | 00:00              | M 20         |               |                      |                      |
| ł               | S 21         |                    | L 21 | 07:55              | J 21         | 07:55              | S 21         |                    | M 21    | 07:55              | V 21     | CP                 | V 21         | 07:55              | L 21   |                    | M 21       | 07:00              | S 21 |                    | L 21         | CP                 | J 21         |               |                      |                      |
| 5               | D 22         |                    | M 22 | 07:55              | V 22         | 07:55              | D 22         |                    | M 22    | 07:00              | S 22     | CP                 | S 22         |                    | M 22   | 07:55              | J 22       | 07:55              | D 22 |                    | M 22         | CP                 | V 22         |               |                      |                      |
| ;               |              | 38:40              | M 23 | 07:00              | S 23         |                    |              | 38:40              | J 23    | 07:55              | D 23     |                    | D 23         |                    | M 23   | 07:00              | V 23       | 07:55              |      | 38:40              | M 23         | CP                 | S 23         | Ver           | ifier que le f       | otal previsior       |
| 7               | L 23         | 07:55              | J 24 | 07:55              | D 24         |                    | L 23         | 07:55              | V 24    | 07:55              |          | 00:00              |              | 38:40              | J 24   | 07:55              | S 24       |                    | L 23 | 07:55              | J 24         | CP                 | D 24         | en v          | vert et conf         | orme à la colo       |
| 3               | M 24         | 07:55              | V 25 | 07:55              |              | 38:40              | M 24         | 07:55              | S 25    |                    | L 24     | 07:55              | L 24         | 07:55              | V 25   | 07:55              | D 25       |                    | M 24 | 07:55              | V 25         | CP                 |              | réf           | érence est           | in moven sim         |
| )               | M 25         | 07:00              | S 26 |                    | L 25         | 07:55              | M 25         |                    | D 26    |                    | M 25     | 07:55              | M 25         | 07:55              | S 26   |                    |            | 38:40              | M 25 | 07:00              | S 26         | CP                 | L 25         |               |                      |                      |
| )               | J 26         | 07:55              | D 27 |                    | M 26         | 07:55              | J 26         | ОН                 |         | 38:40              | M 26     | 07:00              | M 26         | 07:00              | D 27   |                    | L 26       | 07:55              | J 26 | 07:55              | D 27         |                    | M 26         | s'a           | ssurer que           | votre calendr        |
| 1               | V 27         | 07:55              |      | 38:40              | M 27         | 07:00              | V 27         | OH                 | L 27    | 07:55              | J 27     | 07:55              | J 27         | 07:55              |        | 30:45              | M 27       | 07:55              | V 27 | 07:55              | 1.55         | 00:00              | M 27         | CO            | nforme au o          | ontrat de trav       |
| 2               | S 28         |                    | L 28 | CP<br>CP           | J 28         | 07:55              | S 28         | OH                 | M 28    | 07:55              | V 28     | 07:55              | V 28         | 07:55              | L 28   | 07:55              | M 28       | 07:00              | S 28 |                    | L 28         | CP<br>CP           | J 28         |               | 9                    | alarié.              |
| 5<br>4          | 0 29         | 38:40              | M 29 | CP                 | V 29<br>S 20 | 07:55              | 0 29         | 15.50              | M 29    | 07:00              |          |                    | 5 29<br>D 20 |                    | M 20   | 07:55              | J 29       | CP                 | 0 29 | 38:40              | M 29         | CP                 | V 29         |               |                      |                      |
| 7               | 1.30         | 07:55              | 131  | 0                  | 5 30         |                    | 1.30         | 15:50              | V 31    | 07:55              | -        |                    | 0.50         | 38.40              | 141.30 | 07.00              | \$ 31      |                    | 1.30 | 07:55              | 131          |                    | D 31         |               |                      |                      |
| 5               | 2.30         | 07.33              | 5.51 |                    |              |                    | M 31         | CP                 | v 51    | 07.33              |          |                    | 1 31         | 07:55              | 1      |                    | 3.51       | <b>1</b>           | 2.30 | 07.33              | 5.51         |                    | 0.51         | 00.00         |                      |                      |
|                 |              |                    |      |                    |              |                    |              |                    |         |                    |          |                    | 2.01         | 57155              |        |                    |            |                    |      |                    |              |                    |              | 50100         |                      |                      |
| eui<br>)P<br>(H | res          | 162:35<br>Oj<br>Oj |      | 146:45<br>4j<br>0j |              | 146:45<br>1j<br>0j |              | 131:50<br>2j<br>3j |         | 154:40<br>3j<br>0j |          | 100:10<br>6j<br>3j |              | 162:35<br>Oj<br>Oj | i      | 107:10<br>9j<br>0j |            | 130:55<br>2j<br>0j |      | 154:40<br>0j<br>0j |              | 71:00<br>15j<br>0j |              | -<br>9j<br>0j | 1477:00<br>51j<br>6j | 1477:00<br>51j<br>0j |

🕒 01/09/2024 🥱 🌾 Assistant 🔌 Remplir 🛅 Effacer 🥝 Contrôler 🕐

|                 | cont     | 2024               | oct     | 2024              | 0.00  | 2024               | dóc   | 2024              | iany   | 2025               | fóu   | 2025              | mar   | c 2025             |          | 2025              | mai  | 2025              | iuin     | 2025               | iui  | 2025               | 200   | + 2025             |                       |                      |            |
|-----------------|----------|--------------------|---------|-------------------|-------|--------------------|-------|-------------------|--------|--------------------|-------|-------------------|-------|--------------------|----------|-------------------|------|-------------------|----------|--------------------|------|--------------------|-------|--------------------|-----------------------|----------------------|------------|
|                 | Jan      | . 2024             | 1       | . 2024            | 100   | . 2024             | lec   | . 2024<br>Docu    | Janv   | 2025               | 164   | . 2025            | 11101 | 5 2025             | avi.     | 2023              | 1110 | 2023              | Juin     | 2023               | Juin | 2023               | 200   | C 2025             | Total Prév.           | Référence            |            |
|                 | Jour     | Prev.              | Jour    | Prev.             | Jour  | Prev.              | Jour  | Prev.             | Jour   | Prev.              | Jour  | Prev.             | Jour  | Prev.              | Jour     | Prev.             | Jour | Prev.             | Jour     | Prev.              | Jour | Prev.              | Jour  | Prev.              |                       |                      |            |
| 1               | D 01     |                    | M 01    | 07:00             | V 01  | _                  | D 01  |                   | M 01   | _                  | S 01  |                   | S 01  |                    | M 01     | 07:00             | J01  |                   | D 01     |                    | M 01 | 07:00              | V 01  | CP                 |                       |                      |            |
| 2               |          | 00:00              | M 02    |                   | S 02  | CP                 |       | 28:00             | 102    | CP                 | D 02  |                   | D 02  |                    | M 02     |                   | V 02 |                   |          | 14:00              | M 02 |                    | S 02  | CP                 |                       |                      |            |
| 3               | L 02     | 07:00              | J 03    | 07:00             | D 03  |                    | L 02  | 07:00             | V 03   | CP                 |       | 28:00             |       | 28:00              | J 03     | 07:00             | S 03 |                   | L 02     | 07:00              | J 03 | 07:00              | D 03  |                    |                       |                      |            |
| 4               | M 03     | 07:00              | V 04    | 07:00             |       | 00:00              | M 03  | 07:00             | S 04   | CP                 | L 03  | 07:00             | L 03  | 07:00              | V 04     | 07:00             | D 04 |                   | M 03     | 07:00              | V 04 | 07:00              |       | 00:00              |                       |                      |            |
| 5               | M 04     |                    | S 05    |                   | L 04  | 07:00              | M 04  |                   | D 05   |                    | M 04  | 07:00             | M 04  | 07:00              | S 05     |                   |      | 14:00             | M 04     |                    | S 05 |                    | L 04  | CP                 |                       |                      |            |
| 6               | J 05     | 07:00              | D 06    |                   | M 05  | 07:00              | J 05  | 07:00             |        | 00:00              | M 05  |                   | M 05  |                    | D 06     |                   | L 05 | 07:00             | J 05     | 07:00              | D 06 |                    | M 05  | CP                 |                       |                      |            |
| 7               | V 06     | 07:00              |         | 28:00             | M 06  |                    | V 06  | 07:00             | L 06   | 07:00              | J 06  | 07:00             | J 06  | 07:00              |          | 28:00             | M 06 | 07:00             | V 06     | 07:00              |      | 28:00              | M 06  | CP                 |                       |                      |            |
| 8               | S 07     |                    | L 07    | 07:00             | J 07  | 07:00              | S 07  |                   | M 07   | 07:00              | V 07  | 07:00             | V 07  | 07:00              | L 07     | 07:00             | M 07 |                   | S 07     |                    | L 07 | 06:00              | J 07  | CP                 |                       |                      |            |
| 9               | D 08     |                    | M 08    | 07:00             | V 08  | 07:00              | D 08  |                   | M 08   |                    | S 08  |                   | S 08  |                    | M 08     | 07:00             | J 08 |                   | D 08     |                    | M 08 |                    | V 08  | CP                 |                       |                      |            |
| 10              |          | 28:00              | M 09    |                   | S 09  |                    |       | 28:00             | J 09   | 07:00              | D 09  |                   | D 09  |                    | M 09     |                   | V 09 |                   |          | 28:00              | M 09 |                    | S 09  | CP                 |                       |                      |            |
| 11              | L 09     | 07:00              | J 10    | 07:00             | D 10  |                    | L 09  | 07:00             | V 10   | 07:00              |       | 28:00             |       | 28:00              | J 10     | CP                | S 10 |                   | L 09     |                    | J 10 | OH                 | D 10  |                    |                       |                      |            |
| 12              | M 10     | 07:00              | V 11    | 07:00             |       | 28:00              | M 10  | 07:00             | S 11   |                    | L 10  | 07:00             | L 10  | 07:00              | V 11     | CP                | D 11 |                   | M 10     | 07:00              | V 11 | OH                 |       | 00:00              |                       |                      |            |
| 13              | M 11     |                    | S 12    |                   | L 11  | -                  | M 11  |                   | D 12   |                    | M 11  |                   | M 11  | 07:00              | S 12     | CP                |      | 14:00             | M 11     |                    | S 12 | OH                 | L 11  | CP                 |                       |                      |            |
| 14              | 1 12     | 07:00              | D 13    |                   | M 12  | 07:00              | 1 12  | 07:00             |        | 28:00              | M 12  |                   | M 12  |                    | D 13     |                   | 1.12 | 07:00             | 1 12     | 07:00              | D 13 |                    | M 12  | OH                 |                       |                      |            |
| 15              | V 13     | 07:00              |         | 28.00             | M 13  | 57100              | V 13  | 07:00             | 1.13   | 07.00              | 1 13  | OH                | 1 13  | 07.00              |          | 14.00             | M 13 | 07:00             | V 13     | 07.00              |      | 06:00              | M 13  | OH                 |                       |                      |            |
| 16              | \$ 14    | 37100              | 1.14    | 07:00             | 1 14  | 07:00              | \$ 14 | 57100             | M 14   | 07:00              | V 14  | OH                | V 14  | 07:00              | 1.14     | CP                | M 14 | 57100             | \$ 14    | 37100              | 1.14 | 30100              | 1 14  | OH                 |                       |                      |            |
| 17              | D 15     |                    | M 15    | 07:00             | V 15  | 07:00              | D 15  |                   | M 15   | 07.00              | \$ 15 | OH                | S 15  | 07.00              | M 15     | CP CP             | 1 15 | 07:00             | D 15     |                    | M 15 | 0                  | V 15  | VII I              |                       |                      |            |
| 19              | 015      | 28.00              | M 16    | 07.00             | \$ 16 | 07.00              | 0 15  | 28.00             | 1 16   | 07:00              | D 16  | ULL               | D 16  |                    | M 16     | CP CP             | V 16 | 07:00             | 0 15     | 21.00              | M 16 | CP<br>CP           | \$ 16 | 0H                 |                       |                      |            |
| 10              | 1.16     | 07:00              | 1 1 1 7 | 07.00             | D 17  |                    | 1.16  | 07:00             | - V 17 | 07.00              | 0 10  | 07:00             | 0 10  | 20.00              | 1 17     | CP                | C 17 | 07.00             | 1.16     | 07:00              | 1 17 | CP                 | D 17  | UT                 |                       |                      |            |
| 20              | L 10     | 07.00              | V 10    | 07.00             | 01/   | 21.00              | L 10  | 07.00             | C 10   | 07.00              | 1.17  | 07.00             | 1.17  | 20.00              | V 10     |                   | D 10 |                   | L 10     | 07.00              | J 1/ | CP<br>CD           | 01/   | 00.00              |                       |                      |            |
| 20              | M 17     | 07:00              | V 10    | 07:00             | 1.40  | 21:00              | M 17  | 07:00             | 5 10   |                    | L 1/  | CP<br>CP          | L 1/  | 07:00              | V 10     | CP<br>CP          | 0.10 | 20.00             | M 17     | 07:00              | V 10 | CP                 | 1.40  | 00:00              | -                     |                      |            |
| 21              | M 18     |                    | 5 19    |                   | L 18  | 07:00              | M 18  |                   | 0.19   |                    | M 18  | CP                | M 18  | 07:00              | 5 19     | CP                |      | 28:00             | M 18     |                    | 5 19 | CP                 | L 18  | UH                 |                       |                      |            |
| 22              | J 19     | 07:00              | D 20    |                   | M 19  | 07:00              | J 19  | 07:00             |        | 28:00              | M 19  | CP                | M 19  |                    | D 20     |                   | L 19 | 07:00             | J 19     | 07:00              | D 20 |                    | M 19  | OH                 |                       |                      |            |
| 23              | V 20     | 07:00              |         | 28:00             | M 20  |                    | V 20  | 07:00             | L 20   | 07:00              | J 20  | CP                | J 20  | 07:00              | <u> </u> | 00:00             | M 20 | 07:00             | V 20     | 07:00              |      | 00:00              | M 20  | OH                 |                       |                      |            |
| 24              | S 21     |                    | L 21    | 07:00             | J 21  | 07:00              | S 21  |                   | M 21   | 07:00              | V 21  | CP                | V 21  | 07:00              | L 21     |                   | M 21 |                   | S 21     |                    | L 21 | CP                 | J 21  | OH                 |                       |                      |            |
| 25              | D 22     |                    | M 22    |                   | V 22  | 07:00              | D 22  |                   | M 22   |                    | S 22  | CP                | S 22  |                    | M 22     | 07:00             | J 22 | 07:00             | D 22     |                    | M 22 | CP                 | V 22  | OH                 | Vérifier (            | que le total         | prévisio   |
| 26              | <u> </u> | 28:00              | M 23    | _                 | S 23  |                    |       | 28:00             | J 23   | 07:00              | D 23  |                   | D 23  |                    | M 23     |                   | V 23 | 07:00             | <u> </u> | 28:00              | M 23 | CP                 | S 23  | OH                 | en vert e             | t conforme           | à la col   |
| 27              | L 23     | 07:00              | J 24    | OH                | D 24  |                    | L 23  | 07:00             | V 24   | 07:00              |       | 00:00             |       | 28:00              | J 24     | 07:00             | S 24 |                   | L 23     | 07:00              | J 24 | CP                 | D 24  |                    |                       | .e comonne           | . u lu col |
| 28              | M 24     | 07:00              | V 25    | OH                |       | 28:00              | M 24  |                   | S 25   |                    | L 24  | 07:00             | L 24  | 07:00              | V 25     | 07:00             | D 25 |                   | M 24     | 07:00              | V 25 | CP                 |       | 00:00              | référen               | ce est un m          | oyen sir   |
| 29              | M 25     |                    | S 26    | OH                | L 25  | 07:00              | M 25  |                   | D 26   |                    | M 25  | 07:00             | M 25  | 07:00              | S 26     |                   |      | 28:00             | M 25     |                    | S 26 | CP                 | L 25  | OH                 | s'assure              | er que votre         | calend     |
| 30              | J 26     | 07:00              | D 27    |                   | M 26  | 07:00              | J 26  | OH                |        | 28:00              | M 26  |                   | M 26  |                    | D 27     |                   | L 26 | 07:00             | J 26     | 07:00              | D 27 |                    | M 26  | OH                 | 5 055010              |                      |            |
| 31              | V 27     | 07:00              |         | 07:00             | M 27  |                    | V 27  | OH                | L 27   | 07:00              | J 27  | 07:00             | J 27  | 07:00              |          | 21:00             | M 27 | 07:00             | V 27     | 07:00              |      | 00:00              | M 27  |                    | conform               | ne au contr          | at de tra  |
| 32              | S 28     |                    | L 28    | CP                | J 28  | 07:00              | S 28  | OH                | M 28   | 07:00              | V 28  | 07:00             | V 28  | 07:00              | L 28     | 07:00             | M 28 |                   | S 28     |                    | L 28 | CP                 | J 28  | 07:00              |                       | salari               | é.         |
| 33              | D 29     |                    | M 29    | CP                | V 29  | 07:00              | D 29  |                   | M 29   |                    |       |                   | S 29  |                    | M 29     | 07:00             | J 29 |                   | D 29     |                    | M 29 | CP                 | V 29  | 07:00              |                       |                      |            |
| 34              |          | 28:00              | M 30    | CP                | S 30  |                    |       | 07:00             | J 30   | 07:00              |       |                   | D 30  |                    | M 30     |                   | V 30 | CP                |          | 28:00              | M 30 | CP                 | S 30  |                    |                       |                      |            |
| 35              | L 30     | 07:00              | J 31    | CP                |       |                    | L 30  | CP                | V 31   | 07:00              |       |                   |       | 28:00              |          |                   | S 31 | CP                | L 30     | 07:00              | J 31 | CP                 | D 31  |                    |                       |                      |            |
| 36              |          |                    |         |                   |       |                    | M 31  | CP                |        |                    |       |                   | L 31  | 07:00              | 1        |                   |      |                   |          |                    |      |                    |       | 14:00              |                       |                      |            |
|                 |          |                    |         |                   |       |                    |       |                   |        |                    |       |                   |       |                    |          |                   |      |                   |          |                    |      |                    |       |                    |                       |                      |            |
| Heu<br>CP<br>0H | res      | 119:00<br>Oj<br>Oi |         | 84:00<br>4j<br>3i |       | 105:00<br>1j<br>0j |       | 91:00<br>2j<br>3i |        | 112:00<br>3j<br>0i |       | 63:00<br>6j<br>3i |       | 119:00<br>Oj<br>Oi |          | 70:00<br>9j<br>0i |      | 84:00<br>2j<br>0i |          | 112:00<br>0j<br>0i |      | 27:00<br>15j<br>3i |       | 14:00<br>9j<br>12i | 1000:00<br>51j<br>24j | 1000:00<br>51j<br>0i |            |

😔 Retour

| œ | 01/09/2024 | <b>)</b> | 🕺 Assistant 💦 | ≫ | Remplir | m | Effacer 🤅 | 0 | ) Contrôler | 9 |  |
|---|------------|----------|---------------|---|---------|---|-----------|---|-------------|---|--|
|---|------------|----------|---------------|---|---------|---|-----------|---|-------------|---|--|

|      | sept | . 2024 | oct. | 2024   | nov. | 2024   | déc. | 2024   | ianv | . 2025 | févr. | 2025   | mars | 2025   | avr. | 2025  | mai  | 2025   | iuin | 2025   | iuil. | 2025  | août | 2025     |                |               |             |
|------|------|--------|------|--------|------|--------|------|--------|------|--------|-------|--------|------|--------|------|-------|------|--------|------|--------|-------|-------|------|----------|----------------|---------------|-------------|
|      | lour | Prev   | lour | Prev   | lour | Prev   | lour | Prev   | lour | Prev   | lour  | Prev   | lour | Prev   | lour | Prev  | lour | Prev   | lour | Prev   | lour  | Prev  | lour | Prev     | Total Prév.    | Référence     |             |
| 1    | D 01 |        | M 01 | 08:30  | V 01 |        | D 01 | 110m   | M 01 |        | 5.01  |        | 5.01 |        | M 01 | 08:30 | 101  |        | D 01 |        | M 01  | 08:30 | V 01 | CP       |                |               |             |
| 2    |      | 00:00  | M 02 |        | S 02 | CP     |      | 34:00  | J 02 | CP     | D 02  |        | D 02 |        | M 02 |       | V 02 | 08:30  |      | 17:00  | M 02  |       | S 02 | CP       |                |               |             |
| 3    | L 02 | 08:30  | J 03 | 08:30  | D 03 |        | L 02 | 08:30  | V 03 | CP     |       | 34:00  | _    | 34:00  | J 03 | 08:30 | S 03 |        | L 02 | 08:30  | J 03  | 08:30 | D 03 |          |                |               |             |
| 4    | M 03 | 08:30  | V 04 | 08:30  | _    | 00:00  | M 03 | 08:30  | S 04 | CP     | L 03  | 08:30  | L 03 | 08:30  | V 04 | 08:30 | D 04 |        | M 03 | 08:30  | V 04  | 08:30 |      | 00:00    |                |               |             |
| 5    | M 04 |        | S 05 |        | L 04 | 08:30  | M 04 |        | D 05 |        | M 04  | 08:30  | M 04 | 08:30  | S 05 |       |      | 25:30  | M 04 |        | S 05  |       | L 04 | CP       |                |               |             |
| 6    | J 05 | 08:30  | D 06 |        | M 05 | 08:30  | J 05 | 08:30  |      | 00:00  | M 05  |        | M 05 |        | D 06 |       | L 05 | 08:30  | J 05 | 08:30  | D 06  |       | M 05 | CP       |                |               |             |
| 7    | V 06 | 08:30  |      | 34:00  | M 06 |        | V 06 | 08:30  | L 06 | 08:30  | J 06  | 08:30  | J 06 | 08:30  |      | 34:00 | M 06 | 08:30  | V 06 | 08:30  |       | 34:00 | M 06 | CP       |                |               |             |
| 8    | S 07 |        | L 07 | 08:30  | J 07 | 08:30  | S 07 |        | M 07 | 08:30  | V 07  | 08:30  | V 07 | 08:30  | L 07 | 08:30 | M 07 |        | S 07 |        | L 07  | 08:30 | J 07 | CP       |                |               |             |
| 9    | D 08 |        | M 08 | 08:30  | V 08 | 08:30  | D 08 |        | M 08 |        | S 08  |        | S 08 |        | M 08 | 08:30 | J 08 |        | D 08 |        | M 08  | 08:30 | V 08 | CP       |                |               |             |
| 10   |      | 34:00  | M 09 |        | S 09 |        |      | 34:00  | J 09 | 08:30  | D 09  |        | D 09 |        | M 09 |       | V 09 | 08:30  |      | 34:00  | M 09  |       | S 09 | CP       |                |               |             |
| 11   | L 09 | 08:30  | J 10 | 08:30  | D 10 |        | L 09 | 08:30  | V 10 | 08:30  |       | 34:00  |      | 34:00  | J 10 | CP    | S 10 |        | L 09 |        | J 10  | 08:30 | D 10 |          |                |               |             |
| 12   | M 10 | 08:30  | V 11 | 08:30  |      | 34:00  | M 10 | 08:30  | S 11 |        | L 10  | 08:30  | L 10 | 08:30  | V 11 | CP    | D 11 |        | M 10 | 08:30  | V 11  | 08:30 |      | 00:00    |                |               |             |
| 13   | M 11 |        | S 12 |        | L 11 |        | M 11 |        | D 12 |        | M 11  | 08:30  | M 11 | 08:30  | S 12 | CP    |      | 25:30  | M 11 |        | S 12  |       | L 11 | CP       |                |               |             |
| 14   | J 12 | 08:30  | D 13 |        | M 12 | 08:30  | J 12 | 08:30  |      | 34:00  | M 12  |        | M 12 |        | D 13 |       | L 12 | 08:30  | J 12 | 08:30  | D 13  |       | M 12 |          |                |               |             |
| 15   | V 13 | 08:30  |      | 34:00  | M 13 |        | V 13 | 08:30  | L 13 | 08:30  | J 13  | 08:30  | J 13 | 08:30  |      | 17:00 | M 13 | 08:30  | V 13 | 08:30  |       | 34:00 | M 13 |          |                |               |             |
| 16   | S 14 |        | L 14 | 08:30  | J 14 | 08:30  | S 14 |        | M 14 | 08:30  | V 14  | 08:00  | V 14 | 08:30  | L 14 | CP    | M 14 |        | S 14 |        | L 14  |       | J 14 |          |                |               |             |
| 17   | D 15 |        | M 15 | 08:30  | V 15 | 08:30  | D 15 |        | M 15 |        | S 15  |        | S 15 |        | M 15 | CP    | J 15 | 08:30  | D 15 |        | M 15  | CP    | V 15 |          |                |               |             |
| 18   |      | 34:00  | M 16 |        | S 16 |        | _    | 34:00  | J 16 | 08:30  | D 16  |        | D 16 |        | M 16 | CP    | V 16 | 08:30  | _    | 25:30  | M 16  | CP    | S 16 |          |                |               |             |
| 19   | L 16 | 08:30  | J 17 | 08:30  | D 17 |        | L 16 | 08:30  | V 17 | 08:30  |       | 33:30  |      | 34:00  | J 17 | CP    | S 17 |        | L 16 | 08:30  | J 17  | CP    | D 17 |          |                |               |             |
| 20   | M 17 | 08:30  | V 18 | 08:30  |      | 25:30  | M 17 | 08:30  | S 18 |        | L 17  | CP     | L 17 | 08:30  | V 18 | CP    | D 18 |        | M 17 | 08:30  | V 18  | CP    |      | 00:00    |                |               |             |
| 21   | M 18 |        | S 19 |        | L 18 | 08:30  | M 18 |        | D 19 |        | M 18  | CP     | M 18 | 08:30  | S 19 | CP    |      | 34:00  | M 18 |        | S 19  | CP    | L 18 |          |                |               |             |
| 22   | J 19 | 08:30  | D 20 |        | M 19 | 08:30  | J 19 | 08:30  |      | 34:00  | M 19  | CP     | M 19 |        | D 20 |       | L 19 | 08:30  | J 19 | 08:30  | D 20  |       | M 19 |          |                |               |             |
| 23   | V 20 | 08:30  |      | 34:00  | M 20 |        | V 20 | 08:30  | L 20 | 08:30  | J 20  | CP     | J 20 | 08:30  |      | 00:00 | M 20 | 08:30  | V 20 | 08:30  |       | 00:00 | M 20 |          |                |               |             |
| 24   | S 21 |        | L 21 | 08:30  | J 21 | 08:30  | S 21 |        | M 21 | 08:30  | V 21  | CP     | V 21 | 08:30  | L 21 |       | M 21 |        | S 21 |        | L 21  | CP    | J 21 |          |                |               |             |
| 25   | D 22 |        | M 22 | 08:30  | V 22 | 08:30  | D 22 |        | M 22 |        | S 22  | CP     | S 22 |        | M 22 | 08:30 | J 22 | 08:30  | D 22 |        | M 22  | CP    | V 22 |          |                |               |             |
| 26   |      | 34:00  | M 23 |        | S 23 |        |      | 34:00  | J 23 | 08:30  | D 23  |        | D 23 |        | M 23 |       | V 23 | 08:30  |      | 34:00  | M 23  | CP    | S 23 | Vé       | erifier que le | total prévis  | sionnel est |
| 27   | L 23 | 08:30  | J 24 | OH     | D 24 |        | L 23 | 08:30  | V 24 | 08:30  |       | 00:00  |      | 34:00  | J 24 | 08:30 | S 24 |        | L 23 | 08:30  | J 24  | CP    | D 24 | er       | n vert et con  | forme à la c  | olonne de   |
| 28   | M 24 | 08:30  | V 25 | OH     |      | 34:00  | M 24 | 08:30  | S 25 |        | L 24  | 08:30  | L 24 | 08:30  | V 25 | 08:30 | D 25 |        | M 24 | 08:30  | V 25  | CP    |      | 0        | ófóranca act   |               | cimple de   |
| 29   | M 25 |        | S 26 | OH     | L 25 | 08:30  | M 25 |        | D 26 |        | M 25  | 08:30  | M 25 | 08:30  | S 26 |       |      | 34:00  | M 25 |        | S 26  | CP    | L 25 |          | elerence est   | un moyen      | simple de   |
| 30   | J 26 | 08:30  | D 27 |        | M 26 | 08:30  | J 26 | OH     |      | 34:00  | M 26  |        | M 26 |        | D 27 |       | L 26 | 08:30  | J 26 | 08:30  | D 27  |       | M 26 | <u> </u> | assurer que    | e votre calei | ndrier est  |
| 31   | V 27 | 08:30  |      | 17:00  | M 27 |        | V 27 | OH     | L 27 | 08:30  | J 27  | 08:30  | J 27 | 08:30  |      | 25:30 | M 27 | 08:30  | V 27 | 08:30  |       | 00:00 | M 27 | c        | onforme au     | contrat de    | travail du  |
| 32   | S 28 |        | L 28 | CP     | J 28 | 08:30  | S 28 | OH     | M 28 | 08:30  | V 28  | 08:30  | V 28 | 08:30  | L 28 | 08:30 | M 28 |        | S 28 |        | L 28  | CP    | J 28 | 0        |                | calarió       |             |
| 33   | D 29 |        | M 29 | CP     | V 29 | 08:30  | D 29 |        | M 29 |        |       |        | S 29 |        | M 29 | 08:30 | J 29 |        | D 29 |        | M 29  | CP    | V 29 | 0        |                | salarie.      |             |
| 34   |      | 34:00  | M 30 | CP     | S 30 |        |      | 17:00  | J 30 | 08:30  |       |        | D 30 |        | M 30 |       | V 30 | CP     |      | 34:00  | M 30  | CP    | S 30 | -        |                |               |             |
| 35   | L 30 | 08:30  | J 31 | CP     |      |        | L 30 | CP     | V 31 | 08:30  |       |        |      | 34:00  |      |       | S 31 | CP     | L 30 | 08:30  | J 31  | CP    | D 31 |          |                |               |             |
| 36   |      |        |      |        |      |        | M 31 | CP     |      |        |       |        | L 31 | 08:30  |      |       |      |        |      |        |       |       |      | 31:00    |                |               |             |
|      |      |        |      |        |      |        |      |        |      |        |       |        |      |        |      |       |      |        |      |        |       |       |      |          |                |               |             |
| Heur | es   | 144:30 |      | 110:30 |      | 127:30 |      | 119:00 |      | 136:00 |       | 101:30 |      | 144:30 |      | 85:00 |      | 119:00 |      | 136:00 |       | 59:30 |      | 31:00    | 1314:00        | 1314:00       |             |
| CP   |      | Oj     |      | 4j     |      | 1j     |      | 2j     |      | 3j     |       | 6j     |      | Oj     |      | 9j    |      | 2j     |      | Oj     |       | 15j   |      | 9j       | 51j            | 51j           |             |
| OH   |      | 0j     |      | 3j     |      | 0j     |      | 3j     |      | 0j     |       | 0j     |      | 0j     |      | 0j    |      | Oj     |      | 0j     |       | 0j    |      | 0j       | 6j             | 0j            |             |

😔 Retour

|     |      |        |          |        |          |        |      |        |          |        |          |       | e    | 01/09/2 | 2024     | €     | <b>%</b> A | ssistan | t 🄾  | 💫 Rem  | plir  | 🛅 Effa | acer     | ⊘c     | ontrôler                              | <b>@</b>      |                     |
|-----|------|--------|----------|--------|----------|--------|------|--------|----------|--------|----------|-------|------|---------|----------|-------|------------|---------|------|--------|-------|--------|----------|--------|---------------------------------------|---------------|---------------------|
|     |      |        |          |        |          |        |      |        |          |        |          |       |      |         |          | ^     |            |         |      |        |       |        |          |        |                                       | ^             |                     |
|     | sept | . 2024 | oct      | . 2024 | nov      | . 2024 | déc  | . 2024 | janv     | . 2025 | févr     | 2025  | man  | s 2025  | avr      | 2025  | ma         | i 2025  | juin | 2025   | juil. | 2025   | aoû      | t 2025 | Total Dráv                            | Référence     |                     |
|     | Jour | Prev.  | Jour     | Prev.  | Jour     | Prev.  | Jour | Prev.  | Jour     | Prev.  | Jour     | Prev. | Jour | Prev.   | Jour     | Prev. | Jour       | Prev.   | Jour | Prev.  | Jour  | Prev.  | Jour     | Prev.  | Total Prev.                           | Reference     |                     |
| 1   | D 01 |        | M 01     | 06:30  | V 01     |        | D 01 |        | M 01     |        | S 01     |       | S 01 |         | M 01     | 06:30 | J01        |         | D 01 |        | M 01  | 06:30  | V 01     | CP     |                                       |               |                     |
| 2   |      | 00:00  | M 02     |        | S 02     | _      |      | 26:00  | J 02     | 06:30  | D 02     |       | D 02 |         | M 02     |       | V 02       |         |      | 19:30  | M 02  |        | S 02     | CP     |                                       |               |                     |
| 3   | L 02 | 06:30  | J 03     | 06:30  | D 03     |        | L 02 | 06:30  | V 03     | 06:30  | <u> </u> | 26:00 |      | 26:00   | J 03     | 06:30 | S 03       |         | L 02 | 06:30  | J 03  | 06:30  | D 03     |        |                                       |               |                     |
| 4   | M 03 | 06:30  | V 04     | 06:30  | <u> </u> | 19:30  | M 03 | 06:30  | S 04     |        | L 03     | 06:30 | L 03 | 06:30   | V 04     | 06:30 | D 04       |         | M 03 | 06:30  | V 04  | 06:30  | <u> </u> | 00:00  | _                                     |               |                     |
| 5   | M 04 |        | S 05     |        | L 04     | 06:30  | M 04 |        | D 05     |        | M 04     | 06:30 | M 04 | 06:30   | S 05     |       |            | 13:00   | M 04 |        | S 05  |        | L 04     | CP     |                                       |               |                     |
| 6   | J 05 | 06:30  | D 06     |        | M 05     | 06:30  | J 05 | 06:30  |          | 26:00  | M 05     |       | M 05 |         | D 06     |       | L 05       | 06:30   | J 05 | 06:30  | D 06  |        | M 05     | CP     |                                       |               |                     |
| 7   | V 06 | 06:30  |          | 26:00  | M 06     |        | V 06 | 06:30  | L 06     | 06:30  | J 06     | 06:30 | J 06 | 06:30   |          | 26:00 | M 06       | 06:30   | V 06 | 06:30  |       | 26:00  | M 06     | CP     |                                       |               |                     |
| 8   | S 07 |        | L 07     | 06:30  | J 07     | 06:30  | S 07 |        | M 07     | 06:30  | V 07     | 06:30 | V 07 | 06:30   | L 07     | 06:30 | M 07       |         | S 07 |        | L 07  | 06:00  | J 07     | CP     |                                       |               |                     |
| 9   | D 08 |        | M 08     | 06:30  | V 08     | 06:30  | D 08 |        | M 08     |        | S 08     |       | S 08 |         | M 08     | 06:30 | J 08       |         | D 08 |        | M 08  |        | V 08     | CP     |                                       |               |                     |
| 10  |      | 26:00  | M 09     |        | S 09     |        |      | 26:00  | J 09     | 06:30  | D 09     |       | D 09 |         | M 09     |       | V 09       |         |      | 26:00  | M 09  |        | S 09     | P      |                                       |               |                     |
| 11  | L 09 | 06:30  | J 10     | 06:30  | D 10     |        | L 09 | 06:30  | V 10     | 06:30  |          | 26:00 |      | 26:00   | J 10     | 06:30 | S 10       |         | L 09 |        | J 10  | OH     | D 10     |        | · · · · · · · · · · · · · · · · · · · |               |                     |
| 12  | M 10 | 06:30  | V 11     | 06:30  |          | 26:00  | M 10 | 06:30  | S 11     |        | L 10     | 06:30 | L 10 | 06:30   | V 11     | 06:30 | D 11       |         | M 10 | 06:30  | V 11  | OH     |          | 00:00  |                                       |               |                     |
| 13  | M 11 |        | S 12     |        | L 11     |        | M 11 |        | D 12     |        | M 11     |       | M 11 | 06:30   | S 12     | _     | <u> </u>   | 13:00   | M 11 |        | S 12  | OH     | L 11     | CP     |                                       |               |                     |
| 14  | J 12 | 06:30  | D 13     |        | M 12     | 06:30  | J 12 | 06:30  |          | 26:00  | M 12     |       | M 12 |         | D 13     |       | L 12       | 06:30   | J 12 | 06:30  | D 13  |        | M 12     | OH     |                                       |               |                     |
| 15  | V 13 | 06:30  | <u> </u> | 26:00  | M 13     |        | V 13 | 06:30  | L 13     | 06:30  | J 13     | OH    | J 13 | 06:30   |          | 26:00 | M 13       | 06:30   | V 13 | 06:30  |       | 06:00  | M 13     | OH     |                                       |               |                     |
| 16  | S 14 |        | L 14     | 06:30  | J 14     | 06:30  | S 14 |        | M 14     | 06:30  | V 14     | OH    | V 14 | 06:30   | L 14     | CP    | M 14       |         | S 14 |        | L 14  |        | J 14     | OH     |                                       |               |                     |
| 17  | D 15 |        | M 15     | 06:30  | V 15     | 06:30  | D 15 |        | M 15     |        | S 15     | OH    | S 15 |         | M 15     | CP    | J 15       | 06:30   | D 15 |        | M 15  | CP     | V 15     |        |                                       |               |                     |
| 18  |      | 26:00  | M 16     |        | S 16     |        |      | 26:00  | J 16     | 06:30  | D 16     |       | D 16 |         | M 16     | CP    | V 16       | 06:30   |      | 19:30  | M 16  | CP     | S 16     | OH     |                                       |               |                     |
| 19  | L 16 | 06:30  | J 17     | 06:30  | D 17     |        | L 16 | 06:30  | V 17     | 06:30  |          | 06:30 |      | 26:00   | J 17     | CP    | S 17       |         | L 16 | 06:30  | J 17  | CP     | D 17     |        | · · · · · · · · · · · · · · · · · · · |               |                     |
| 20  | M 17 | 06:30  | V 18     | 06:30  |          | 19:30  | M 17 | 06:30  | S 18     |        | L 17     | CP    | L 17 | 06:30   | V 18     | CP    | D 18       |         | M 17 | 06:30  | V 18  | CP     |          | 00:00  |                                       |               |                     |
| 21  | M 18 |        | S 19     |        | L 18     | 06:30  | M 18 |        | D 19     |        | M 18     | CP    | M 18 | 06:30   | S 19     | CP    |            | 26:00   | M 18 |        | S 19  | CP     | L 18     | OH     |                                       |               |                     |
| 22  | J 19 | 06:30  | D 20     |        | M 19     | 06:30  | J 19 | 06:30  | <u> </u> | 26:00  | M 19     | CP    | M 19 |         | D 20     |       | L 19       | 06:30   | J 19 | 06:30  | D 20  |        | M 19     | OH     |                                       |               |                     |
| 23  | V 20 | 06:30  |          | 26:00  | M 20     |        | V 20 | 06:30  | L 20     | 06:30  | J 20     | CP    | J 20 | 06:30   | <u> </u> | 00:00 | M 20       | 06:30   | V 20 | 06:30  |       | 00:00  | M 20     | OH     |                                       |               |                     |
| 24  | S 21 |        | L 21     | 06:30  | J 21     | 06:30  | S 21 |        | M 21     | 06:30  | V 21     | CP    | V 21 | 06:30   | L 21     |       | M 21       |         | S 21 |        | L 21  | CP     | J 21     | OH     |                                       |               |                     |
| 25  | D 22 |        | M 22     |        | V 22     | 06:30  | D 22 |        | M 22     |        | S 22     | CP    | S 22 |         | M 22     | 06:30 | J 22       | 06:30   | D 22 |        | M 22  | CP     | V 22     | OH     | Vórifia                               | ar que le tot | tal nrévisionnel es |
| 26  |      | 26:00  | M 23     |        | S 23     |        |      | 26:00  | J 23     | 06:30  | D 23     |       | D 23 |         | M 23     |       | V 23       | 06:30   |      | 26:00  | M 23  | CP     | S 23     | OH     | verme                                 |               |                     |
| 27  | L 23 | 06:30  | J 24     | OH     | D 24     |        | L 23 | 06:30  | V 24     | 06:30  |          | 00:00 |      | 26:00   | J 24     | 06:30 | S 24       |         | L 23 | 06:30  | J 24  | CP     | D 24     |        | en ver                                | rt et confor  | me à la colonne d   |
| 28  | M 24 | 06:30  | V 25     | OH     |          | 26:00  | M 24 |        | S 25     |        | L 24     | 06:30 | L 24 | 06:30   | V 25     | 06:30 | D 25       |         | M 24 | 06:30  | V 25  | CP     |          | 00:00  | référ                                 | ence est un   | moven simple de     |
| 29  | M 25 |        | S 26     | OH     | L 25     | 06:30  | M 25 |        | D 26     |        | M 25     | 06:30 | M 25 | 06:30   | S 26     |       |            | 26:00   | M 25 |        | S 26  | CP     | L 25     | OH     |                                       | ence est un   | the selected in the |
| 30  | J 26 | 06:30  | D 27     |        | M 26     | 06:30  | J 26 | OH     |          | 26:00  | M 26     |       | M 26 |         | D 27     |       | L 26       | 06:30   | J 26 | 06:30  | D 27  |        | M 26     | OH     | s´ass                                 | urer que vo   | tre calendrier est  |
| 31  | V 27 | 06:30  | _        | 06:30  | M 27     |        | V 27 | OH     | L 27     | 06:30  | J 27     | 06:30 | J 27 | 06:30   |          | 19:30 | M 27       | 06:30   | V 27 | 06:30  |       | 00:00  | M 27     |        | confo                                 | orme au coi   | ntrat de travail du |
| 32  | S 28 |        | L 28     | 06:30  | J 28     | 06:30  | S 28 | OH     | M 28     | 06:30  | V 28     | 06:30 | V 28 | 06:30   | L 28     | 06:30 | M 28       |         | S 28 |        | L 28  | CP     | J 28     | 06:30  |                                       |               | arió                |
| 33  | D 29 | 26.06  | M 29     | 06:30  | V 29     | 06:30  | D 29 | 06.06  | M 29     | 00.00  |          |       | S 29 |         | M 29     | 06:30 | J 29       | 0.00    | D 29 | 26.05  | M 29  | CP     | V 29     | 06:30  |                                       | sai           | ane.                |
| 34  |      | 26:00  | M 30     |        | S 30     |        |      | 06:30  | J 30     | 06:30  |          |       | D 30 |         | M 30     |       | V 30       | 06:30   |      | 26:00  | M 30  | CP     | S 30     |        | -                                     |               |                     |
| 35  | L 30 | 06:30  | J 31     | 06:30  |          |        | L 30 | 06:30  | V 31     | 06:30  |          |       | -    | 26:00   |          |       | 5 31       |         | L 30 | 06:30  | J 31  | CP     | D 31     | 40.07  | · /                                   |               |                     |
| 36  |      |        |          |        |          |        | M 31 | 06:30  |          |        |          |       | L 31 | 06:30   |          |       |            |         |      |        |       |        |          | 13:00  |                                       |               |                     |
| Heu | res  | 110:30 |          | 97:30  |          | 97:30  |      | 97:30  |          | 117:00 | 1        | 58:30 |      | 110:30  |          | 78:00 |            | 84:30   |      | 104:00 |       | 25:30  |          | 13:00  | 994:00                                | 994:00        |                     |
| CP  |      | Oj     |          | Oj     |          | Oj     |      | Oj     |          | Oj     |          | 6j    |      | Oj      |          | 6j    |            | Oj      |      | Oj     |       | 15j    |          | 9j     | 36i                                   | 361           |                     |
| 0H  |      | Oj     |          | 3i     |          | Oj     |      | 3i     |          | Oj     |          | 3i    |      | Oj      |          | Oj    |            | Oj      |      | Oj     |       | 3i     |          | 12j    | 24i                                   | Oj            |                     |

Retour

# 😌 01/09/2024 🤤 🎇 Assistant 🔌 Remplir 🛅 Effacer 🥥 Contrôler 🛛 🥐

|      | cont         | 2024           | oct          | 2024     |       | 2024     | dác          | 2024            | iany  | 2025     | fóur  | 2025     |        | 2025     |              | 2025     | mai   | 2025     | iuin         | 2025     | iui          | 2025       | 2001 | 2025     |              |                   |        |
|------|--------------|----------------|--------------|----------|-------|----------|--------------|-----------------|-------|----------|-------|----------|--------|----------|--------------|----------|-------|----------|--------------|----------|--------------|------------|------|----------|--------------|-------------------|--------|
|      | Jeur         | . 2024<br>Draw | 1000         | Drew     | 100   | Draw     | leur         | . 2024<br>Drevi | Janv  | Draw     | levi. | Draw     | lindis | Draw     | dvi.         | Draw     | lour  | Draw     | Juin         | Draw     | Juii.        | Draw       | laur | Drew     | Total Prév.  | Référence         |        |
| - 1  | Jour         | Prev.          | Jour         | Prev.    | Jour  | Prev.    | DOUT         | Prev.           | Jour  | Prev.    | Sol   | Prev.    | Jour   | Prev.    | Jour         | Prev.    | Jour  | Prev.    | Jour         | Prev.    | Jour         | Prev.      | Jour | Prev.    |              |                   |        |
| 2    | 0.01         | 00.00          | MO2          | 06:50    | 5.02  |          | 0.01         | 34.00           | 102   |          | D 02  |          | D 02   |          | M 02         | 06:30    | V 02  |          | 001          | 17:00    | MOT          | 00:50      | 5.02 |          |              |                   |        |
| - 2  | 1.02         | 08:30          | 102          | 08:30    | D 03  |          | 1.02         | 08:30           | V 03  |          | 0.02  | 34.00    | 0.02   | 34.00    | 102          | 08:30    | 5.03  |          | 1.02         | 08:30    | 103          | 08:30      | D 03 |          |              |                   |        |
| 4    | M 03         | 08:30          | V 04         | 08:30    | 003   | 00.00    | M 03         | 08:30           | \$ 04 |          | 1.03  | 08:30    | 1.03   | 08:30    | V 04         | 08:30    | D 04  |          | M 03         | 08:30    | V 04         | 08:30      | 005  | 00.00    |              |                   |        |
| 5    | M 04         | 00.50          | 5.05         | 00.00    | 1.04  | 08:30    | M 04         | 00.50           | D.05  |          | M 04  | 08:30    | M 04   | 08:30    | 5.05         | 00.00    | 001   | 17.00    | M 04         | 00.00    | 5.05         | 00.00      | 1.04 | 00.00    |              |                   |        |
| 6    | 105          | 08:30          | D 06         |          | M 05  | 08:30    | 105          | 08:30           | 0.00  | 00:00    | M 05  | 00.00    | M 05   | 00.00    | D 06         |          | 1.05  | 08:30    | 105          | 08:30    | D 06         |            | M 05 | CP       |              |                   |        |
| 7    | V 06         | 08:30          |              | 34.00    | M 06  | 00100    | V 06         | 08:30           | 1.06  | 08:30    | 106   | 08:30    | 106    | 08:30    | 0.00         | 34:00    | M 06  | 08:30    | V 06         | 08:30    | 0.00         | 34.00      | M 06 | CP       |              |                   |        |
| 8    | 5 07         |                | L 07         | 08:30    | 107   | 08:30    | S 07         |                 | M 07  | 08:30    | V 07  | 08:30    | V 07   | 08:30    | L 07         | 08:30    | M 07  | 08:30    | 5 07         |          | L 07         | 08:30      | 107  | CP       |              |                   |        |
| 9    | D 08         |                | M 08         | 08:30    | V 08  | 08:30    | D 08         |                 | M 08  |          | S 08  |          | S 08   |          | M 08         | 08:30    | J 08  |          | D 08         |          | M 08         | 08:30      | V 08 | CP       |              |                   |        |
| 10   |              | 34:00          | M 09         |          | S 09  |          |              | 34:00           | J 09  | 08:30    | D 09  |          | D 09   |          | M 09         |          | V 09  | 08:30    |              | 34:00    | M 09         |            | S 09 | CP       |              |                   |        |
| 11   | L 09         | 08:30          | J 10         | 08:30    | D 10  |          | L 09         | 08:30           | V 10  | 08:30    |       | 34:00    |        | 34:00    | J 10         | 08:30    | S 10  |          | L 09         |          | J 10         | 08:30      | D 10 |          |              |                   |        |
| 12   | M 10         | 08:30          | V 11         | 08:30    |       | 34:00    | M 10         | 08:30           | S 11  |          | L 10  | 08:30    | L 10   | 08:30    | V 11         | 08:30    | D 11  |          | M 10         | 08:30    | V 11         | 05:00      |      | 00:00    |              |                   |        |
| 13   | M 11         |                | S 12         |          | L 11  |          | M 11         |                 | D 12  |          | M 11  | 08:30    | M 11   | 08:30    | S 12         |          |       | 34:00    | M 11         |          | S 12         |            | L 11 | CP       |              |                   |        |
| 14   | J 12         | 08:30          | D 13         |          | M 12  | 08:30    | J 12         | 08:30           |       | 34:00    | M 12  |          | M 12   |          | D 13         |          | L 12  | 08:30    | J 12         | 08:30    | D 13         |            | M 12 |          |              |                   |        |
| 15   | V 13         | 08:30          |              | 34:00    | M 13  |          | V 13         | 08:30           | L 13  | 08:30    | J 13  |          | J 13   | 08:30    |              | 34:00    | M 13  | 08:30    | V 13         | 08:30    |              | 30:30      | M 13 |          |              |                   |        |
| 16   | S 14         |                | L 14         | 08:30    | J 14  | 08:30    | S 14         |                 | M 14  | 08:30    | V 14  |          | V 14   | 08:30    | L 14         | CP       | M 14  |          | S 14         |          | L 14         |            | J 14 |          |              |                   |        |
| 17   | D 15         |                | M 15         | 08:30    | V 15  | 08:30    | D 15         |                 | M 15  |          | S 15  |          | S 15   |          | M 15         | CP       | J 15  | 08:30    | D 15         |          | M 15         | CP         | V 15 |          |              |                   |        |
| 18   |              | 34:00          | M 16         |          | S 16  |          |              | 34:00           | J 16  | 08:30    | D 16  |          | D 16   |          | M 16         | CP       | V 16  | 08:30    |              | 25:30    | M 16         | CP         | S 16 |          |              |                   |        |
| 19   | L 16         | 08:30          | J 17         | 08:30    | D 17  |          | L 16         | 08:30           | V 17  | 08:30    |       | 17:00    |        | 34:00    | J 17         | CP       | S 17  |          | L 16         | 08:30    | J 17         | CP         | D 17 | Ver      | ifier que le | total previsionne | el est |
| 20   | M 17         | 08:30          | V 18         | 08:30    |       | 25:30    | M 17         | 08:30           | S 18  |          | L 17  | CP       | L 17   | 08:30    | V 18         | CP       | D 18  |          | M 17         | 08:30    | V 18         | CP         |      | en       | vert et conf | orme à la colonr  | ne de  |
| 21   | M 18         |                | S 19         |          | L 18  | 08:30    | M 18         |                 | D 19  |          | M 18  | CP       | M 18   | 08:30    | S 19         | CP       |       | 34:00    | M 18         |          | S 19         | CP         | L 18 | rói      | fáranca ast  | in moven simpl    | o do   |
| 22   | J 19         | 08:30          | D 20         |          | M 19  | 08:30    | J 19         | 08:30           |       | 34:00    | M 19  | CP       | M 19   |          | D 20         |          | L 19  | 08:30    | J 19         | 08:30    | D 20         |            | M 19 |          | erence est   | un moyen simpl    | eue    |
| 23   | V 20         | 08:30          |              | 34:00    | M 20  |          | V 20         | 08:30           | L 20  | 08:30    | J 20  | CP       | J 20   | 08:30    |              | 00:00    | M 20  | 08:30    | V 20         | 08:30    |              | 00:00      | M 20 | S'a      | assurer que  | votre calendrier  | est    |
| 24   | S 21         |                | L 21         | 08:30    | J 21  | 08:30    | S 21         |                 | M 21  | 08:30    | V 21  | CP       | V 21   | 08:30    | L 21         |          | M 21  |          | S 21         |          | L 21         | CP         | J 21 | со       | nforme au o  | contrat de travai | il du  |
| 25   | D 22         |                | M 22         | 08:30    | V 22  | 08:30    | D 22         |                 | M 22  |          | S 22  | CP       | S 22   |          | M 22         | 08:30    | J 22  | 08:30    | D 22         |          | M 22         | CP         | V 22 |          | c            | alarió            |        |
| 26   |              | 34:00          | M 23         |          | 5 23  |          |              | 34:00           | J 23  | 08:30    | D 23  | 00.00    | D 23   | 24.00    | M 23         | 00.00    | V 23  | 08:30    |              | 34:00    | M 23         | <u>с</u> р | 5 23 |          | -            | alaric.           |        |
| 2/   | L 23         | 08:30          | J 24         |          | D 24  | 24.00    | L 23         | 08:30           | V 24  | 08:30    |       | 00:00    |        | 34:00    | J 24         | 08:30    | 5 24  |          | L 23         | 08:30    | J 24         | CP         | D 24 |          |              |                   |        |
| 28   | M 24         | 08:30          | V 25         |          | 1.05  | 34:00    | M 24         | 08:30           | 5 25  |          | L 24  | 08:30    | L 24   | 08:30    | V 25         | 08:30    | U 25  | 24.00    | M 24         | 08:30    | V 25         | <u>ср</u>  | 1.05 | 00:00    |              |                   |        |
| 29   | M 25         | 00.00          | 5 26         |          | L 25  | 08:30    | M 25         |                 | D 26  | 24-00    | M 25  | 08:30    | M 25   | 08:30    | 5 26         |          | 1.00  | 34:00    | M 25         | 00.00    | 5 26         | CP .       | L 25 | 08:30    |              |                   |        |
| 30   | J 26         | 08:30          | 02/          | 17.00    | M 20  | 08:30    | J 26         |                 | 1.07  | 34:00    | M 20  | 00.00    | M 20   | 00.00    | 02/          | 25-20    | L 20  | 08:30    | J 26         | 08:30    | 02/          | 00.00      | M 20 | 08:30    |              |                   |        |
| 22   | v 2/         | 08:30          | 1.20         | 17:00    | 1.20  | 09.20    | 6 20         |                 | L 2/  | 08:30    | J 27  | 00:30    | J 27   | 08:30    | 1.28         | 25:30    | M 22  | 08:30    | v 2/         | 08:30    | 1.29         | 00:00      | 1 20 | 09.20    |              |                   |        |
| 32   | 5 20<br>D 20 |                | L 26<br>M 29 |          | J 26  | 08:30    | 5 28<br>D 29 |                 | M 29  | 08:30    | V 20  | 08:30    | V 28   | 08:30    | L 20<br>M 29 | 08:30    | 1 20  |          | 5 26<br>D 29 |          | L 20<br>M 29 | CP CP      | V 20 | 08:30    |              |                   |        |
| 34   | 0 29         | 34:00          | M 30         |          | \$ 30 | 00.00    | 0 23         | 17:00           | 1.30  | 08:30    |       |          | D 30   |          | M 30         | 00.00    | V 30  |          | 0 23         | 34:00    | M 30         | CP         | 5.30 | 00.00    |              |                   |        |
| 35   | 1.30         | 08:30          | 131          |          | 0.00  |          | 1.30         | 17.00           | V 31  | 08:30    |       |          | 0.00   | 34.00    | 11 30        |          | \$ 31 |          | 1.30         | 08:30    | 131          | CP CP      | D 31 |          |              |                   |        |
| 36   | 2.00         | 00.00          | 5.51         |          |       |          | M 31         |                 | 1.01  | 00.00    |       |          | 1.31   | 08:30    |              |          | 0.01  |          | 2.00         | 00.00    | 5.01         |            | 0.01 | 34:00    |              |                   |        |
| Heur | es           | 144:30         |              | 110:30   |       | 127:30   |              | 119:00          |       | 136:00   |       | 85:00    |        | 144:30   |              | 102:00   |       | 119:00   |              | 136:00   |              | 56:00      |      | 34:00    | 1314:00      | 1314:00           |        |
| OH   |              | 0j<br>Oj       |              | 0j<br>Oj |       | 0j<br>Oj |              | 0j<br>Oj        |       | 0j<br>Oj |       | oj<br>Oj |        | 0j<br>Oj |              | 0j<br>Oj |       | 0j<br>Oj |              | 0j<br>Oj |              | 15j<br>Oj  |      | 9)<br>Oj | 36j<br>Oj    | 36)<br>Oj         |        |

## SI VOUS DEVEZ AJOUTER OU MODIFIER DES HEURES VOUS INTERVIENDREZ DIRECTEMENT SUR LE PLANNING AVEC UN DOUBLE CLIC SUR LA SEMAINE OU LE JOUR QUE VOUS VOULEZ MODIFIER, SUPPRIMER OU AJOUTER. LE LOGICIEL OUVRIRA LA SEMAINE POUR VOUS PERMETTRE LA MODIFICATION.

LORSQUE C'EST FAIT, FERMER LA SEMAINE. LE PLANNING EST AUTOMATIQUEMENT MIS A JOUR SANS MODIFIER LE RESTE DU PLANNING.

#### EXEMPLE PLANNING DE CONGES PAYES D'UN CHEF D'ETABLISSEMENT

| 2024<br>Prev.<br>00:00 | oct. 2024           Jour         Prev.           M 01            J03            J03            V 04            D 06            D 06            M 02            J 03            V 04            L 07            M 08            M 09            J 10 | nov. 2024           Jour         Prev.           V 01         0           D 03         00:00           L 04         M 05           M 06         J07           V 08         S 09                                                                                                    | déc. 202<br>Jour Pre<br>D 01<br>L 02<br>M 03<br>M 04<br>J 05<br>V 06<br>S 07<br>D 08                                                                                                    | 4 jar<br>4 Jou<br>M 0<br>50<br>50<br>00<br>00<br>00<br>00<br>00<br>00<br>00<br>0                                                                                                    | nv. 2025<br>r Prev.<br>1<br>3<br>4<br>5                                                                                                    | févr<br>Jour<br>S 01<br>D 02                                                                                                    | r. 2025<br>Prev.                                                                                                    | mars<br>Jour<br>S 01<br>D 02                                                                                                    | s 2025<br>Prev.                                                                                                    | avr.<br>Jour<br>M 01                                                                                                    | 2025<br>Prev.                                                                                                    | mai<br>Jour                                                                                                    | 2025<br>Prev.                                                                                                    | juin<br>Jour                                                                                                    | 2025<br>Prev.                                                                                                    | juil.                                                                                                    | 2025<br>Prev                                                                                                    | août<br>Jour                                                                                                    | 2025<br>Prev                                                                                                    | Total Prév.                                                                                                    | Référence                               |
|------------------------|----------------------------------------------------------------------------------------------------|----------------------------------------------------------------------------------------------------|----------------------------------------------------------------------------------------------------|----------------------------------------------------------------------------------------------------|----------------------------------------------------------------------------------------------------|----------------------------------------------------------------------------------------------------|----------------------------------------------------------------------------------------------------|----------------------------------------------------------------------------------------------------|----------------------------------------------------------------------------------------------------|----------------------------------------------------------------------------------------------------|----------------------------------------------------------------------------------------------------|----------------------------------------------------------------------------------------------------|----------------------------------------------------------------------------------------------------|----------------------------------------------------------------------------------------------------|----------------------------------------------------------------------------------------------------|----------------------------------------------------------------------------------------------------|----------------------------------------------------------------------------------------------------|----------------------------------------------------------------------------------------------------|----------------------------------------------------------------------------------------------------|----------------------------------------------------------------------------------------------------|-----------------------------------------|
| 00:00                  | Jour         Prev.           Jour         Prev.           M01         Jour           J03         Doto           D06         00:00           L07         08           M08         M09           J100         J10                                     | Intervention         2024           Jour         Prev.           V 01         S 02           D 03         00:00           L 04         M 05           M 06         J 07           V 08         S 09                                                                                                    | Uec.         202           Jour         Pre           D 01         00:           L 02         M 03           M 04         J 05           V 06         S 07           D 08         08                                                                                                    | + Jan<br>v. Jou<br>M 0<br>J 02<br>V 03<br>S 04<br>D 03<br>L 06                                                                                                    | r Prev.<br>1                                                                                                    | Jour<br>S 01<br>D 02                                                                                                    | 00:00                                                                                                    | Jour<br>S 01<br>D 02                                                                                                    | Prev.                                                                                                    | Jour<br>M 01                                                                                                    | Prev.                                                                                                    | Jour                                                                                                    | Prev.                                                                                                    | Jour                                                                                                    | Prev.                                                                                                    | Juii.                                                                                                    | 2025<br>Prev.                                                                                                    | lour                                                                                                    | 2025<br>Prev.                                                                                                    | Total Prév.                                                                                                    | Référence                               |
| 00:00                  | Joint         Prev.           M 01         M           M 02         J           J 03         V           V 04         S           D 06         00:00           L 07         M           M 08         M           M 09         J           J 10      | V 01<br>S 02<br>D 03<br>00:00<br>L 04<br>M 05<br>M 06<br>J 07<br>V 08<br>S 09                                                                                                    | D 01<br>00:<br>L 02<br>M 03<br>M 04<br>J 05<br>V 06<br>S 07<br>D 08                                                                                                    | M 0<br>00 J 02<br>V 03<br>S 04<br>D 05<br>L 06                                                                                                    | 1 Prev.<br>1                                                                                                    | S 01<br>D 02                                                                                                    | 00:00                                                                                                    | S 01<br>D 02                                                                                                    | Prev.                                                                                                    | M 01                                                                                                    | Prev.                                                                                                    | Jour                                                                                                    | Prev.                                                                                                    | Jour                                                                                                    | Prev.                                                                                                    | IOUI                                                                                                    | PIPV.                                                                                                    | IOUL 1                                                                                                    | PIPV                                                                                                    |                                                                                                    |                                         |
| 00:00                  | M 02<br>J 03<br>V 04<br>S 05<br>D 06<br>U 00:00<br>L 07<br>M 08<br>M 09<br>J 10                                                                                                    | 5 02<br>D 03<br>00:00<br>L 04<br>M 05<br>M 05<br>J 07<br>V 08<br>S 09                                                                                                    | 00:<br>L 02<br>M 03<br>M 04<br>J 05<br>V 06<br>S 07<br>D 08                                                                                                    | 00 J 02<br>V 03<br>S 04<br>D 09<br>L 06                                                                                                    | 1<br>3<br>4<br>5                                                                                                    | D 02                                                                                                    | 00:00                                                                                                    | D 02                                                                                                    |                                                                                                    |                                                                                                    |                                                                                                    | 101                                                                                                    |                                                                                                    | D.01                                                                                                    |                                                                                                    | M 01                                                                                                    |                                                                                                    | V 01                                                                                                    | CP                                                                                                    |                                                                                                    |                                         |
| 00:00                  | J 03<br>V 04<br>S 05<br>D 06<br>L 07<br>M 08<br>M 09<br>J 10                                                                                                    | D 03<br>00:00<br>L 04<br>M 05<br>M 06<br>J 07<br>V 08<br>S 09                                                                                                    | L 02<br>M 03<br>M 04<br>J 05<br>V 06<br>S 07<br>D 08                                                                                                    | V 03<br>S 04<br>D 03                                                                                                    | 3<br>1<br>5                                                                                                    | L 03                                                                                                    | 00:00                                                                                                    |                                                                                                    |                                                                                                    | M 02                                                                                                    |                                                                                                    | V 02                                                                                                    |                                                                                                    | 001                                                                                                    | 00:00                                                                                                    | M 02                                                                                                    |                                                                                                    | S 02                                                                                                    | CP                                                                                                    |                                                                                                    |                                         |
| 00:00                  | V 04<br>S 05<br>D 06<br>L 07<br>M 08<br>M 09<br>J 10                                                                                                    | 00:00           L 04           M 05           J 07           V 08           S 09                                                                                                    | M 03<br>M 04<br>J 05<br>V 06<br>S 07<br>D 08                                                                                                    | S 04<br>D 09                                                                                                    | 5                                                                                                    | L 03                                                                                                    |                                                                                                    |                                                                                                    | 00:00                                                                                                    | J 03                                                                                                    |                                                                                                    | S 03                                                                                                    |                                                                                                    | L 02                                                                                                    |                                                                                                    | J 03                                                                                                    |                                                                                                    | D 03                                                                                                    |                                                                                                    |                                                                                                    |                                         |
| 00:00                  | S 05<br>D 06<br>U 00:00<br>L 07<br>M 08<br>M 09<br>J 10                                                                                                    | L 04<br>M 05<br>M 06<br>J 07<br>V 08<br>S 09                                                                                                    | M 04<br>J 05<br>V 06<br>S 07<br>D 08                                                                                                    | L 06                                                                                                    | 5                                                                                                    |                                                                                                    |                                                                                                    | L 03                                                                                                    |                                                                                                    | V 04                                                                                                    |                                                                                                    | D 04                                                                                                    |                                                                                                    | M 03                                                                                                    |                                                                                                    | V 04                                                                                                    |                                                                                                    |                                                                                                    | 00:00                                                                                                    |                                                                                                    |                                         |
| 00:00                  | D 06 00:00<br>L 07<br>M 08<br>M 09<br>J 10                                                                                                    | M 05<br>M 06<br>J 07<br>V 08<br>S 09                                                                                                    | J 05<br>V 06<br>S 07                                                                                                    | L 06                                                                                                    |                                                                                                    | M 04                                                                                                    |                                                                                                    | M 04                                                                                                    |                                                                                                    | S 05                                                                                                    |                                                                                                    |                                                                                                    | 00:00                                                                                                    | M 04                                                                                                    |                                                                                                    | S 05                                                                                                    |                                                                                                    | L 04                                                                                                    | CP                                                                                                    |                                                                                                    |                                         |
| 00:00                  | 00:00 L 07 M 08 M 09 J 10                                                                                                    | M 06<br>J 07<br>V 08<br>S 09                                                                                                    | V 06<br>S 07                                                                                                    | L 06                                                                                                    | 00:00                                                                                                    | M 05                                                                                                    |                                                                                                    | M 05                                                                                                    |                                                                                                    | D 06                                                                                                    |                                                                                                    | L 05                                                                                                    |                                                                                                    | J 05                                                                                                    |                                                                                                    | D 06                                                                                                    |                                                                                                    | M 05                                                                                                    | CP                                                                                                    |                                                                                                    |                                         |
| 00:00                  | L 07<br>M 08<br>M 09<br>J 10                                                                                                    | V 08<br>S 09                                                                                                    | S 07                                                                                                    |                                                                                                    |                                                                                                    | J 06                                                                                                    |                                                                                                    | J 06                                                                                                    |                                                                                                    |                                                                                                    | 00:00                                                                                                    | M 06                                                                                                    |                                                                                                    | V 06                                                                                                    |                                                                                                    |                                                                                                    | 00:00                                                                                                    | M 06                                                                                                    | CP                                                                                                    |                                                                                                    |                                         |
| 00:00                  | M 09<br>J 10                                                                                                    | S 09                                                                                                    |                                                                                                    | MO                                                                                                    | 7                                                                                                    | V 07                                                                                                    |                                                                                                    | V 07                                                                                                    |                                                                                                    | L 07                                                                                                    |                                                                                                    | M 07                                                                                                    |                                                                                                    | S 07                                                                                                    |                                                                                                    | L 07                                                                                                    |                                                                                                    | J 07                                                                                                    | CP<br>CP                                                                                                    |                                                                                                    |                                         |
|                        | J 10                                                                                                    | 303                                                                                                    | 00                                                                                                    | 100                                                                                                    | 5                                                                                                    | 5.08                                                                                                    |                                                                                                    | 5.08                                                                                                    |                                                                                                    | M 09                                                                                                    |                                                                                                    | J 08                                                                                                    |                                                                                                    | 0.08                                                                                                    | 00.00                                                                                                    | M 00                                                                                                    |                                                                                                    | V 08                                                                                                    | CP<br>CP                                                                                                    |                                                                                                    |                                         |
|                        |                                                                                                    | D 10                                                                                                    | L 09                                                                                                    | V 10                                                                                                    | )                                                                                                    | 000                                                                                                    | 00:00                                                                                                    | 0.05                                                                                                    | 00:00                                                                                                    | J 10                                                                                                    |                                                                                                    | S 10                                                                                                    |                                                                                                    | L 09                                                                                                    | 00.00                                                                                                    | 3 10                                                                                                    |                                                                                                    | D 10                                                                                                    | -                                                                                                    |                                                                                                    |                                         |
|                        | V 11                                                                                                    | 00:00                                                                                                    | M 10                                                                                                    | S 11                                                                                                    |                                                                                                    | L 10                                                                                                    |                                                                                                    | L 10                                                                                                    |                                                                                                    | V 11                                                                                                    |                                                                                                    | D 11                                                                                                    |                                                                                                    | M 10                                                                                                    |                                                                                                    | V 11                                                                                                    |                                                                                                    |                                                                                                    | 00:00                                                                                                    |                                                                                                    |                                         |
|                        | S 12                                                                                                    | L 11                                                                                                    | M 11                                                                                                    | D 1                                                                                                    | 2                                                                                                    | M 11                                                                                                    |                                                                                                    | M 11                                                                                                    |                                                                                                    | S 12                                                                                                    |                                                                                                    |                                                                                                    | 00:00                                                                                                    | M 11                                                                                                    |                                                                                                    | S 12                                                                                                    |                                                                                                    | L 11                                                                                                    | CP                                                                                                    |                                                                                                    |                                         |
|                        | D 13                                                                                                    | M 12                                                                                                    | J 12                                                                                                    |                                                                                                    | 00:00                                                                                                    | M 12                                                                                                    |                                                                                                    | M 12                                                                                                    |                                                                                                    | D 13                                                                                                    |                                                                                                    | L 12                                                                                                    |                                                                                                    | J 12                                                                                                    |                                                                                                    | D 13                                                                                                    |                                                                                                    | M 12                                                                                                    |                                                                                                    |                                                                                                    |                                         |
|                        | 00:00                                                                                                    | M 13                                                                                                    | V 13                                                                                                    | L 13                                                                                                    |                                                                                                    | J 13                                                                                                    |                                                                                                    | J 13                                                                                                    |                                                                                                    |                                                                                                    | 00:00                                                                                                    | M 13                                                                                                    |                                                                                                    | V 13                                                                                                    |                                                                                                    |                                                                                                    | 00:00                                                                                                    | M 13                                                                                                    |                                                                                                    |                                                                                                    |                                         |
|                        | L 14                                                                                                    | J 14                                                                                                    | S 14                                                                                                    | M 1                                                                                                    | 4                                                                                                    | V 14                                                                                                    |                                                                                                    | V 14                                                                                                    |                                                                                                    | L 14                                                                                                    | CP                                                                                                    | M 14                                                                                                    |                                                                                                    | S 14                                                                                                    |                                                                                                    | L 14                                                                                                    |                                                                                                    | J 14                                                                                                    |                                                                                                    |                                                                                                    |                                         |
| 00.00                  | M 15                                                                                                    | V 15                                                                                                    | D 15                                                                                                    | M 1                                                                                                    | 5                                                                                                    | S 15                                                                                                    |                                                                                                    | S 15                                                                                                    |                                                                                                    | M 15                                                                                                    | CP<br>CP                                                                                                    | J 15                                                                                                    |                                                                                                    | D 15                                                                                                    | 00:00                                                                                                    | M 15                                                                                                    | CP                                                                                                    | V 15                                                                                                    |                                                                                                    |                                                                                                    |                                         |
| 00:00                  | 117                                                                                                    | D 17                                                                                                    | 1 16                                                                                                    | V 12                                                                                                    | 7                                                                                                    | 0.10                                                                                                    | 00.00                                                                                                    | 0.10                                                                                                    | 00.00                                                                                                    | 1 17                                                                                                    | CP.                                                                                                    | S 17                                                                                                    |                                                                                                    | 1.16                                                                                                    | 00.00                                                                                                    | 1 17                                                                                                    | CP .                                                                                                    | D 17                                                                                                    |                                                                                                    |                                                                                                    |                                         |
|                        | V 18                                                                                                    | 00:00                                                                                                    | M 17                                                                                                    | S 18                                                                                                    | 3                                                                                                    | L 17                                                                                                    | CP                                                                                                    | L 17                                                                                                    | 00.00                                                                                                    | V 18                                                                                                    | CP                                                                                                    | D 18                                                                                                    |                                                                                                    | M 17                                                                                                    |                                                                                                    | V 18                                                                                                    | CP                                                                                                    | 011                                                                                                    | 00:00                                                                                                    |                                                                                                    |                                         |
|                        | S 19                                                                                                    | L 18                                                                                                    | M 18                                                                                                    | D 19                                                                                                    | 9                                                                                                    | M 18                                                                                                    | CP                                                                                                    | M 18                                                                                                    |                                                                                                    | S 19                                                                                                    | CP                                                                                                    |                                                                                                    | 00:00                                                                                                    | M 18                                                                                                    |                                                                                                    | S 19                                                                                                    | CP                                                                                                    | L 18                                                                                                    |                                                                                                    |                                                                                                    |                                         |
|                        | D 20                                                                                                    | M 19                                                                                                    | J 19                                                                                                    |                                                                                                    | 00:00                                                                                                    | M 19                                                                                                    | CP                                                                                                    | M 19                                                                                                    |                                                                                                    | D 20                                                                                                    |                                                                                                    | L 19                                                                                                    |                                                                                                    | J 19                                                                                                    |                                                                                                    | D 20                                                                                                    |                                                                                                    | M 19                                                                                                    |                                                                                                    |                                                                                                    |                                         |
|                        | 00:00                                                                                                    | M 20                                                                                                    | V 20                                                                                                    | L 20                                                                                                    | 1                                                                                                    | J 20                                                                                                    | CP                                                                                                    | J 20                                                                                                    |                                                                                                    |                                                                                                    | 00:00                                                                                                    | M 20                                                                                                    |                                                                                                    | V 20                                                                                                    |                                                                                                    |                                                                                                    | 00:00                                                                                                    | M 20                                                                                                    |                                                                                                    |                                                                                                    |                                         |
|                        | L 21                                                                                                    | J 21                                                                                                    | S 21                                                                                                    | M 2                                                                                                    | 1                                                                                                    | V 21                                                                                                    | CP                                                                                                    | V 21                                                                                                    |                                                                                                    | L 21                                                                                                    |                                                                                                    | M 21                                                                                                    |                                                                                                    | S 21                                                                                                    |                                                                                                    | L 21                                                                                                    | CP                                                                                                    | J 21                                                                                                    |                                                                                                    |                                                                                                    |                                         |
| 00.00                  | M 22                                                                                                    | V 22                                                                                                    | D 22                                                                                                    | M 2                                                                                                    | 2                                                                                                    | S 22                                                                                                    | CP                                                                                                    | S 22                                                                                                    |                                                                                                    | M 22                                                                                                    |                                                                                                    | J 22                                                                                                    |                                                                                                    | D 22                                                                                                    | 00-00                                                                                                    | M 22                                                                                                    | CP                                                                                                    | V 22                                                                                                    |                                                                                                    |                                                                                                    |                                         |
| 00:00                  | M 23                                                                                                    | 5 23<br>D 24                                                                                                    | 1.23                                                                                                    | JU J 23                                                                                                    | 1                                                                                                    | 0.23                                                                                                    | 00.00                                                                                                    | 0 23                                                                                                    | 00:00                                                                                                    | M 23                                                                                                    |                                                                                                    | V 23                                                                                                    |                                                                                                    | 1.32                                                                                                    | 00:00                                                                                                    | 1.24                                                                                                    | CP                                                                                                    | 5 23<br>D 24                                                                                                    |                                                                                                    |                                                                                                    |                                         |
|                        | V 25                                                                                                    | 0.00                                                                                                    | M 24                                                                                                    | V 24                                                                                                    | 1                                                                                                    | 1.24                                                                                                    | 00:00                                                                                                    | 1 24                                                                                                    | 00:00                                                                                                    | V 25                                                                                                    |                                                                                                    | D 25                                                                                                    |                                                                                                    | M 24                                                                                                    |                                                                                                    | V 25                                                                                                    | CP.                                                                                                    | 0.24                                                                                                    | 00.00                                                                                                    |                                                                                                    |                                         |
|                        | S 26                                                                                                    | L 25                                                                                                    | M 25                                                                                                    | D 26                                                                                                    | 5                                                                                                    | M 25                                                                                                    |                                                                                                    | M 25                                                                                                    |                                                                                                    | S 26                                                                                                    |                                                                                                    | 025                                                                                                    | 00:00                                                                                                    | M 25                                                                                                    |                                                                                                    | S 26                                                                                                    | CP                                                                                                    | L 25                                                                                                    |                                                                                                    |                                                                                                    |                                         |
|                        | D 27                                                                                                    | M 26                                                                                                    | J 26                                                                                                    | _                                                                                                    | 00:00                                                                                                    | M 26                                                                                                    |                                                                                                    | M 26                                                                                                    |                                                                                                    | D 27                                                                                                    |                                                                                                    | L 26                                                                                                    |                                                                                                    | J 26                                                                                                    |                                                                                                    | D 27                                                                                                    |                                                                                                    | M 26                                                                                                    |                                                                                                    | 0                                                                                                    | )n a bien le                            |
|                        | 00:00                                                                                                    | M 27                                                                                                    | V 27                                                                                                    | L 27                                                                                                    | 1                                                                                                    | J 27                                                                                                    |                                                                                                    | J 27                                                                                                    |                                                                                                    |                                                                                                    | 00:00                                                                                                    | M 27                                                                                                    |                                                                                                    | V 27                                                                                                    |                                                                                                    |                                                                                                    | 00:00                                                                                                    | M 27                                                                                                    |                                                                                                    | Pave                                                                                                    | és prévus d                             |
|                        | L 28                                                                                                    | J 28                                                                                                    | S 28                                                                                                    | M 2                                                                                                    | 3                                                                                                    | V 28                                                                                                    |                                                                                                    | V 28                                                                                                    |                                                                                                    | L 28                                                                                                    |                                                                                                    | M 28                                                                                                    |                                                                                                    | S 28                                                                                                    |                                                                                                    | L 28                                                                                                    | CP                                                                                                    | J 28                                                                                                    |                                                                                                    | , aye                                                                                                    | co prevuo (                             |
|                        | M 29                                                                                                    | V 29                                                                                                    | D 29                                                                                                    | M 2                                                                                                    | 9                                                                                                    |                                                                                                    |                                                                                                    | S 29                                                                                                    |                                                                                                    | M 29                                                                                                    |                                                                                                    | J 29                                                                                                    |                                                                                                    | D 29                                                                                                    | 00.05                                                                                                    | M 29                                                                                                    | CP                                                                                                    | V 29                                                                                                    |                                                                                                    |                                                                                                    |                                         |
| 00:00                  | M 30                                                                                                    | 5 30                                                                                                    | 00:                                                                                                    | JU J 30                                                                                                    |                                                                                                    | -                                                                                                    | -                                                                                                    | D 30                                                                                                    | 00.00                                                                                                    | M 30                                                                                                    |                                                                                                    | V 30                                                                                                    |                                                                                                    | 1.20                                                                                                    | 00:00                                                                                                    | M 30                                                                                                    | CP<br>CP                                                                                                    | S 30                                                                                                    |                                                                                                    |                                                                                                    | -                                       |
|                        | 131                                                                                                    |                                                                                                    | L 30<br>M 31                                                                                                    | v 31                                                                                                    | L                                                                                                    |                                                                                                    |                                                                                                    | 1.31                                                                                                    | 00:00                                                                                                    |                                                                                                    |                                                                                                    | 5 31                                                                                                    |                                                                                                    | L 30                                                                                                    |                                                                                                    | 131                                                                                                    | CP                                                                                                    | 0.31                                                                                                    | 00.00                                                                                                    |                                                                                                    |                                         |
| 00                     | ):00                                                                                                    | Image: 100 million         117           V 18         5 19           D 20         00:00           L 21         00:00           M 23         124           V 25         5 26           D 27         00:00           L 28         00:00           L 28         00:00           J 31         30           J 31         31 | No     N 10     D 17       J 17     D 17       V 18     00:00       S 19     L 18       D 20     M 19       00:00     M 20       L 21     J 21       M 22     V 22       J 24     D 24       V 25     00:00       S 26     L 25       D 27     M 26       00:00     M 27       L 28     J 28       M 29     V 29       J 31 | NO         N 10         D 17         L 16           J 17         D 17         L 16           V 18         00:00         M 17           S 19         L 18         M 18           D 20         M 19         J 19           00:00         M 20         V 20           L 21         J 21         S 21           M 22         V 22         D 22           K 22         V 22         D 22           K 33         S 23         00:00           J 24         D 24         L 23           V 25         00:00         M 24           S 26         L 25         M 25           D 27         M 26         J 26           M 29         V 29         D 29           L 28         J 28         S 28           M 29         V 29         D 29           L00         M 30         S 30           J 31         L 30         M 31 | NO         M 10         D 17         L 16         V 17           J 17         D 17         L 16         V 17           V 18         00:00         M 17         S 18           S 19         L 18         M 18         D 17           D 20         M 19         J 19         19           00:00         M 19         J 19         19           L 21         J 21         S 21         M 22           M 22         V 22         D 22         M 22           J 24         D 24         L 23         V 24           V 25         00:00         M 24         S 25           S 26         L 25         M 25         D 26           D 27         M 26         J 26         D 27           L 28         J 28         S 28         M 24           M 29         V 29         D 29         M 29           J 31         L 30         V 31 | Not     M 10     D 17     D 17     L 16     V 17       V 18     00:00     M 17     S 18       S 19     L 18     M 18     D 19       D 20     M 19     J 19     00:00       0 0:00     M 17     S 18       0 20     M 19     J 19       0 20     M 19     J 19       0 20     M 20     V 20       L 21     J 21     S 21     M 21       M 22     V 22     D 22     M 22       1 24     D 24     L 23     V 24       V 25     00:00     M 24     S 25       S 26     L 25     M 25     D 26       D 27     M 26     J 26     00:00       M 29     V 29     D 29     M 28       N 29     V 29     D 29     M 29       N 30     S 30     00:00     J 30       J 31     L 30     V 31 | Not     M 10     D 17     D 17     L 16     V 17       V 18     00:00     M 17     S 18     L 17       V 18     00:00     M 17     S 18     L 17       S 19     L 18     M 18     D 19     M 18       D 20     M 19     J 19     00:00     M 19       00:00     M 20     V 20     L 20     J 20       L 21     J 21     S 21     M 21     V 21       M 22     V 22     D 22     M 22     S 22       J 24     D 24     L 23     V 24       V 25     00:00     M 24     S 25     L 24       S 26     L 25     M 25     D 20     M 25       D 27     M 26     J 26     M 25       D 27     M 28     S 28     M 28       M 29     V 29     D 29     M 29       L 28     J 28     S 28     M 28       M 30     S 30     00:00     J 30       J 31     L 30     V 31 | Not     Not     Not     D 17     L 16     V 17     D 10       1 17     D 17     L 16     V 17     00:00     00:00       V 18     00:00     M 17     S 18     L 17     OP       S 19     L 18     M 18     D 19     M 18     CP       D 20     M 19     J 19     00:00     M 19     D       D 20     M 19     J 19     00:00     M 19     CP       00:00     M 20     V 20     L 20     J 20     CP       L 21     J 21     S 21     M 21     V 21     CP       M 22     V 22     D 22     M 22     S 22     CP       M 23     S 23     00:00     J 23     D 23     D 20       J 24     D 24     L 23     V 24     00:00     D 23       V 25     00:00     M 24     S 25     L 24     00:00       V 25     00:00     M 24     S 25     L 24     00:00       D 27     M 26     J 26     M 26     M 26     M 26       D 27     M 26     J 26     M 28     V 28     M 28       M 29     V 29     D 29     M 29     M 29     M 29       M 30     S 30     M 31 | Not     Not     D 17     D 17     L 16     V 17     D 10     D 10     D 17       V 18     00:00     M 17     S 18     L 17     O0:00     M 18     D 19     M 18     CP     M 18       D 20     M 19     J 19     00:00     M 17     S 18     L 17     CP     L 17       S 19     L 18     M 18     D 19     M 18     CP     M 18       D 20     M 19     J 19     00:00     M 19     CP     J 20       L 21     J 21     S 21     M 21     V 21     CP     V 21       M 22     V 22     D 22     M 22     S 22     CP     S 22       J 24     D 24     L 23     V 24     D 23     D 23     D 23       J 24     D 24     D 25     M 25     L 24     L 24       S 26     L 25     M 25     D 26     M 25     M 25       D 27     M 26     J 26     D 26     M 25     M 26       00:00     M 27     V 27     L 27     J 27     J 27       L 28     J 28     S 28     M 28     V 28     V 28       M 29     V 29     D 29     M 29     S 29     S 29       D:00     M 30 | NO     M 10     D 17     L 16     V 13     D 10     D 10     00:00       V 18     00:00     M 17     S 18     L 17     CP     L 17       S 19     L 18     M 18     D 19     M 18     CP     M 18       D 20     M 19     J 19     00:00     M 19     CP     M 19       00:00     M 20     V 20     L 20     J 20     CP     V 21       L 21     J 21     S 21     M 21     V 21     CP     V 21       M 22     V 22     D 22     M 22     S 22     CP     S 22       D:00     M 23     S 23     00:00     J 23     D 23     D 23       J 24     D 24     L 23     V 24     00:00     00:00       V 25     00:00     M 24     S 25     L 24     L 24       S 26     L 25     M 25     D 26     M 25     M 25       D 27     M 26     J 26     00:00     M 26     M 26       M 29     V 29     D 29     M 29     S 28     V 28       M 29     V 29     D 29     M 29     S 29     S 29       131     L 30     V 31     L 30     V 31     L 31 | NO         M 10         D 17         L 16         V 17         D 18         0 00:00         J 17           V 18         00:00         M 17         S 18         L 17         CP         L 17         V 18           S 19         L 18         M 18         D 19         M 18         CP         M 18         S 19           D 20         M 19         J 19         00:00         M 19         D 20         M 19         D 20           00:00         M 20         V 20         L 20         J 20         CP         J 20         CP         J 20           L 21         J 21         S 21         M 21         V 21         CP         V 21         L 21           M 22         V 22         D 22         D 22         M 22         S 22         CP         S 22         M 22           D 20         M 23         S 23         00:00         J 23         D 23         D 23         M 23           J 24         D 24         L 23         V 24         00:00         00:00         J 24         V 25         M 25         S 26         L 25         M 25         D 26         M 25         M 25         S 26           D 27         M 26         J 26 | Not     Not     Not     Dif     Life     V 17     Dif     Life     V 17       V18     00:00     M 17     S 18     L 17     00:00     00:00     117     CP       V 18     00:00     M 17     S 18     L 17     CP     L 17     V 18     CP       S 19     L 18     M 18     D 19     M 18     CP     M 18     S 19     CP       D 20     M 19     J 19     00:00     M 19     CP     M 19     D 20       00:00     M 20     V 20     L 20     J 20     CP     M 20     00:00       L 21     J 21     S 21     M 21     V 21     L 21     L 21       M 22     V 22     D 22     M 22     S 22     M 22     M 22       D 00     M 23     S 23     00:00     J 23     D 23     D 23     M 23       J 24     D 24     L 23     V 24     00:00     M 24     S 25     L 24     L 24     V 25       S 26     L 25     M 25     D 26     M 25     M 25     S 26     D 27     00:00       L 28     J 28     S 28     M 29     V 28     V 28     V 28     L 28       M 29     V 29     D 29 </td <td>No.       NO.       NO.       N</td> <td>No.       M 10       D 17       L 16       V 10       D 10       D 10</td> <td>NO       M 10       D 17       L 16       V 10       V 10       &lt;</td> <td>No.       NO.       NO.       N</td> <td>No.       NO.       NO.       N</td> <td>Nov       M 10       D 17       L 16       V 17       D 10       V 18       O 0:00       J 17       V 18       O 0:00       M 10       C 2       S 17       L 16       J 17       C 2         V 18       00:00       M 17       S 18       L 17       C 2       S 17       L 16       J 17       C 2         S 19       L 18       M 18       D 19       M 18       C 2       M 18       S 19       C 2       M 18       S 19       C 2       D 10       M 18       S 19       C 2       D 17       V 18       C 2       D 17       V 18       C 2       D 17       V 18       C 2       D 17       V 18       C 2       D 17       V 18       C 2       D 17       V 18       C 2       D 17       V 18       C 2       D 17       V 18       C 2       D 17       V 18       C 2       D 17       V 18       C 2       D 17       V 18       C 2       D 17       V 18       C 2       D 17       V 18       C 2       D 17       C 2       D 17       C 2       D 17       C 2       D 17       C 2       D 17       D 17       C 2       D 17       D 17       C 2       D 17       D 17       D 17       D 17</td> <td>No.       No.       No.       Dif       Life       Vir       Dif       Dif       <thd< td=""><td>No.       No.       N</td><td>No. No. No. No. No. No. No. No. No. No.</td></thd<></td> | No.       NO.       NO.       N | No.       M 10       D 17       L 16       V 10       D 10       D 10 | NO       M 10       D 17       L 16       V 10       V 10       < | No.       NO.       NO.       N | No.       NO.       NO.       N | Nov       M 10       D 17       L 16       V 17       D 10       V 18       O 0:00       J 17       V 18       O 0:00       M 10       C 2       S 17       L 16       J 17       C 2         V 18       00:00       M 17       S 18       L 17       C 2       S 17       L 16       J 17       C 2         S 19       L 18       M 18       D 19       M 18       C 2       M 18       S 19       C 2       M 18       S 19       C 2       D 10       M 18       S 19       C 2       D 17       V 18       C 2       D 17       V 18       C 2       D 17       V 18       C 2       D 17       V 18       C 2       D 17       V 18       C 2       D 17       V 18       C 2       D 17       V 18       C 2       D 17       V 18       C 2       D 17       V 18       C 2       D 17       V 18       C 2       D 17       V 18       C 2       D 17       V 18       C 2       D 17       V 18       C 2       D 17       C 2       D 17       C 2       D 17       C 2       D 17       C 2       D 17       D 17       C 2       D 17       D 17       C 2       D 17       D 17       D 17       D 17 | No.       No.       No.       Dif       Life       Vir       Dif       Dif <thd< td=""><td>No.       No.       N</td><td>No. No. No. No. No. No. No. No. No. No.</td></thd<> | No.       No.       N | No. No. No. No. No. No. No. No. No. No. |

# **3- GENERER LES PLANNINGS DES SALARIES ET ACCEDER AUX PLANNINGS TELECHARGEABLES**

Dans « Temps de travail et traitement des absences », cliquer sur « Générer les plannings de l'ensemble des salariés » :

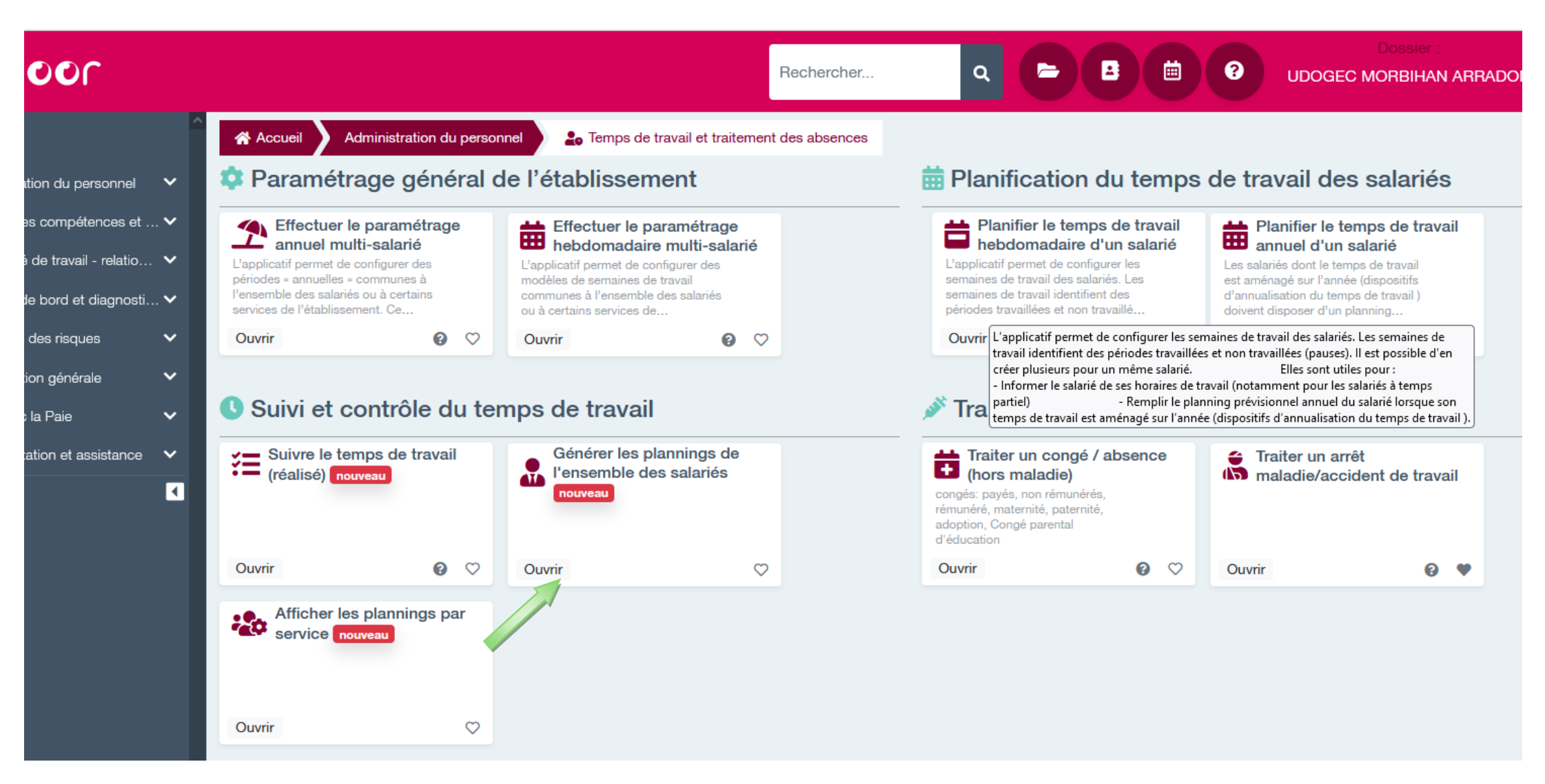

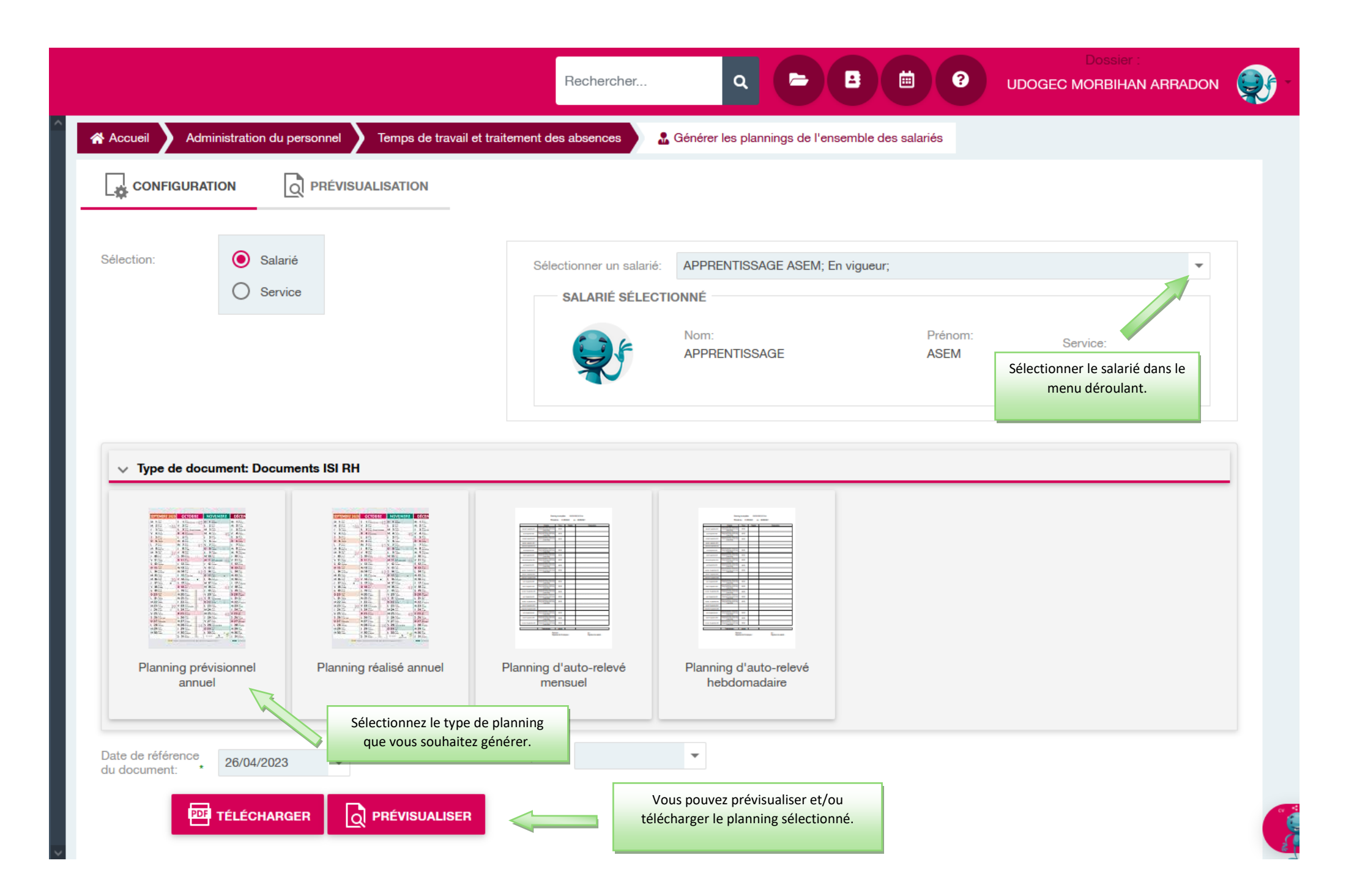

# **RAPPELS IMPORTANT**

> Chaque salarié doit avoir pris connaissance de son calendrier prévisionnel avant la rentrée : il devra avoir signé son calendrier définitif au plus tard trois semaines après la rentrée (CCEPNL – Article 5.2.1.4).

> Sur chaque calendrier, il est important de vérifier que le total prévisionnel (aussi bien des heures travaillées que des congés payés et jours à 0 heures), soit bien conforme au contrat de travail et à la colonne de référence.

Visuellement, un planning correctement complété et conforme aux heures prévues par le contrat, notifie le total d'heures, de CP et de jours à 0h en vert, en bas à droite de vos plannings.

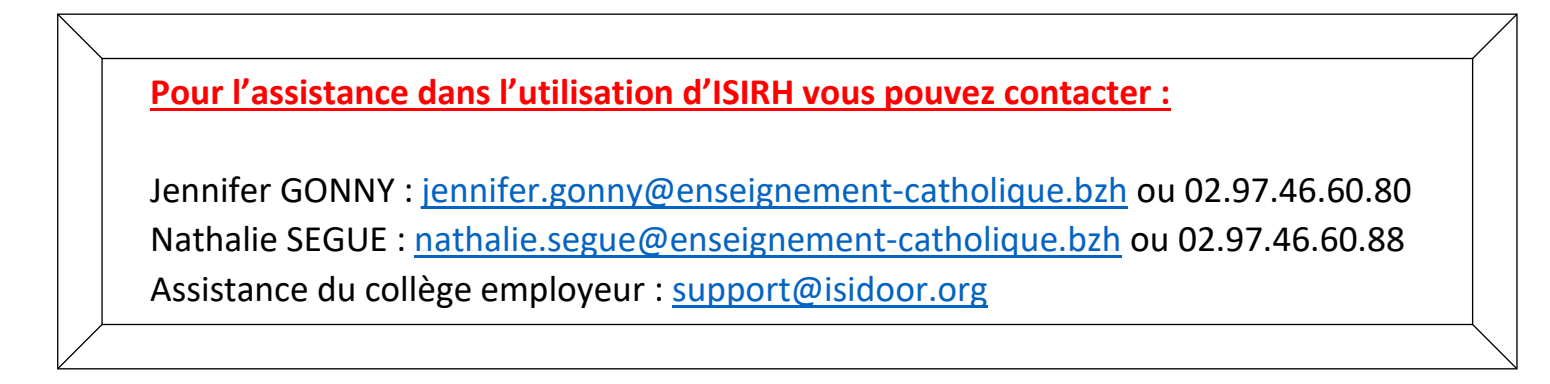

NOUS VOUS SOUHAITONS UNE BONNE PREPARATION ET UNE BONNE REALISATION DE VOS PLANNINGS 2024-2025.

Nathalie SEGUE - Responsable Service Social-Paie-Rh

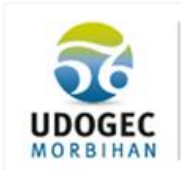

Union Départementale des Organismes de Gestion des Établissements de l'Enseignement Catholique du Morbihan CS 72196 - 56 005 VANNES cedex Tét. : 02 97 46 60 80 www.udogec56.org